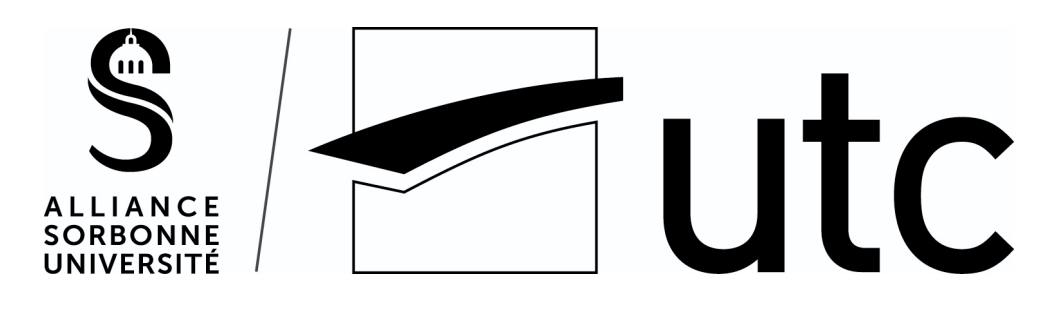

ΤZ

# Mise en place d'une communication VoIP entre un Raspberry Pi et un téléphone IP

# Rapport technique

**Description du sujet** : L'objectif de ce projet est d'établir une communication téléphonique sur IP entre un raspberry PI et un téléphone IP (Marque Alcatel) via un réseau local. Nous utiliserons le protocole SIP pour établir cette communication téléphonique entre les deux terminaux (téléphone ip + Raspberry) à travers un serveur PABX Asterisk.

Article web : <u>https://guillaume.nibert.fr/fr/voip-asterisk-rpi-ipphone-projet/</u>. Dépôt GitHub : <u>https://github.com/guillaumenibert/VoIP-Asterisk-WebRTC-SIP</u>.

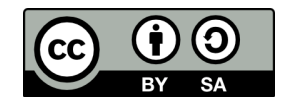

Ce rapport est mis à disposition selon les termes de la <u>Licence Creative Commons</u> <u>Attribution - Partage dans les Mêmes Conditions 4.0 International</u>.

# Guillaume Nibert

# Encadrant : Dr. Ahmed Lounis

| Date       | Révision | Description                                          |  |
|------------|----------|------------------------------------------------------|--|
| 12/02/2021 | 1.0.0    | Première version du rapport                          |  |
| 03/02/2022 | 1.0.1-FR | Mise à jour lien vers GitHub et licence CC BY-SA 4.0 |  |

### Historique des modifications

# Table des matières

| Table des matières                                                                                                    | 2                                                         |
|----------------------------------------------------------------------------------------------------|-----------------------------------------------------------|
| Introduction                                                                                                    | 4                                                         |
| 1. Protocole SIP et communication VoIP                                                                                                    | 6                                                         |
| 2. Mise en œuvre d'un serveur PABX Asterisk<br>Choix technologiques<br>Prérequis<br>Installation d'Asterisk<br>Configuration de SIP et création d'utilisateurs<br>Configuration de SIP - pjsip.conf<br>Plan de numérotation - extensions.conf                                                                                                    | <b>8</b><br>9<br>10<br>20<br>20<br>22                     |
| <ul> <li><b>3. Installation et configuration d'un client SIP sur le Raspberry Pi</b> <ul> <li>Choix technologiques</li> <li>Prérequis</li> <li>Installation et configuration du client SIP Linphone</li> <li>Vérification côté client</li> <li>Vérification côté serveur</li> </ul> </li> </ul>                                                                                                    | <b>24</b><br>24<br>25<br>25<br>25<br>26                   |
| <ul> <li>4. Configuration du téléphone IP et tests de communication</li> <li>Informations sur la configuration</li> <li>Configuration du téléphone en mode SIP - sur l'appareil</li> <li>Installation du serveur HTTP</li> <li>Transfert des fichiers de configuration et des firmwares vers le téléphone Alcatel</li> <li>Vérification côté client</li> <li>Vérification côté serveur</li> </ul>                                                                                     | 27<br>29<br>30<br>32<br>33<br>37<br>37                    |
| 5. Tests de communication<br>Raspberry Pi vers Alcatel IP Touch<br>Alcatel IP Touch vers Raspberry Pi                                                                                                    | <b>39</b><br>39<br>41                                     |
| 6. Développement d'un programme client SIP en JavaScript<br>WebRTC & WebSocket<br>Configuration du serveur Asterisk pour prendre en charge l'API WebRTC<br>Génération d'un certificat SSL/TLS auto signé<br>Activation du serveur HTTP d'Asterisk<br>Modification de pjsip.conf pour prendre en charge WebRTC<br>Modification de extensions.conf pour prendre en charge WebRTC<br>Tests de communication avec le client Web Browser Phone<br>Développement d'un client SIP JavaScript | <b>43</b><br>43<br>45<br>45<br>48<br>49<br>52<br>53<br>53 |

| Conclusion                                                                                             | 58 |
|----------------------------------------------------------------------------------------------------|----|
| Table des illustrations (hors annexes)                                                                 | 59 |
| Sigles (hors annexes)                                                                                  | 60 |
| Références                                                                                             | 62 |
| Attributions                                                                                           | 64 |
| Annexes                                                                                                | 65 |
| Annexe A1 - Installation d'une machine virtuelle sous Debian 10 Buster                                 | 65 |
| I - Préparation de la VM                                                                               | 65 |
| II - Installation et configuration de Debian 10                                                        | 69 |
| Annexe A2 - Installation et configuration de Raspberry Pi OS Buster (64 bits) pour<br>Raspberry Pi 3B+ | 79 |

### Introduction

Télégraphe, téléphone avec liaison analogique, téléphone avec liaison numérique, téléphone IP avec des modes filaires ou non, la téléphonie représente actuellement un lien mondial très utilisé et très commode, indispensable aux échanges rapides et en temps réel, tout usage confondu. Plutôt fiable, pas trop onéreux, offrant à une cadence de plus en plus rapide des possibilités de plus en plus étendues.

Le but de ce sujet est d'utiliser le protocole IP utilisé dans l'internet, pour faire communiquer des appareils entre eux (communément appelés points de terminaison). Cette TZ mettra donc en œuvre deux points de terminaison dont les caractéristiques matérielles sont les suivantes :

- point de terminaison 1 : téléphone Alcatel IP Touch 4018 EE ;
- point de terminaison 2 : Raspberry Pi 3 Modèle B+.

Ci-dessous, un schéma global de l'architecture de l'infrastructure dans le réseau **192.168.1.0** (*le routeur n'est pas représenté pour des raisons de lisibilité*) :

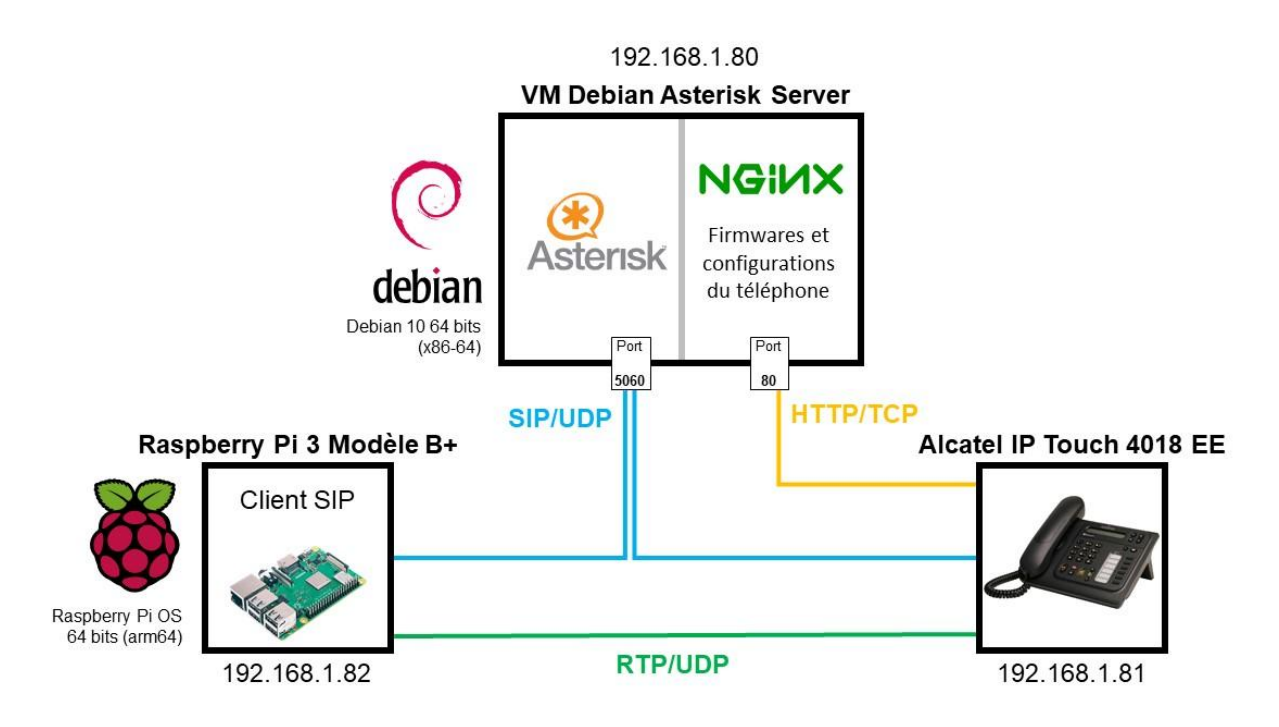

(Figure 1 - Schéma global de l'infrastructure)

Simplement, sans rentrer dans les détails, dans ce schéma, il y a deux clients : les points de terminaison que sont l'*Alcatel IP Touch 4018 EE* et le *Raspberry Pi*. Lorsqu'il y a une communication téléphonique entre ces deux appareils, le protocole utilisé pour l'initiation de la communication est SIP (*Session Initiation Protocol*) pour la couche applicative et UDP pour la couche transport. Cette initiation passe par un intermédiaire : le

serveur d'initiation SIP (Asterisk<sup>1</sup>) dont l'accessibilité se fait sur la machine virtuelle Debian Asterisk Server au port 5060 *(en bleu)*. Une fois l'initiation faite, les deux appareils se connectent entre eux directement pour laisser passer l'audio via le protocole RTP *(en vert)*.

Un point important concerne la partie du téléphone Alcatel, qui a besoin à chaque démarrage de vérifier ses firmwares et ses fichiers de configuration lui permettant de se connecter au serveur *Asterisk*. Ces fichiers sont stockés dans la machine virtuelle Debian et disponibles pour l'Alcatel via le serveur HTTP au niveau du port 80 *(en orange)*.

Ce rapport détaille l'architecture du système ainsi que la mise en place de toute l'infrastructure de téléphonie IP autorisant la communication entre ces deux appareils. Ainsi nous verrons en premier lieu quelques éléments théoriques sur les protocoles utilisés, notamment sur le rôle et le fonctionnement de SIP dans la VoIP et RTP. En deuxième lieu, nous évaluerons l'intérêt qu'il y a à utiliser le système Asterisk dans la conception de cette infrastructure et à sa mise en œuvre, puis nous configurerons et testerons les deux clients (Raspberry Pi et téléphone Alcatel). Enfin nous étudierons la conception d'un client SIP convivial en JavaScript pour le Raspberry Pi.

<sup>&</sup>lt;sup>1</sup> En réalité *Asterisk* est un système qui est aussi capable de gérer d'autres protocoles. Il dispose d'un serveur SIP. Lorsque nous parlons du serveur *Asterisk* dans ce rapport, il faut comprendre que l'on parle du serveur SIP qu'*Asterisk* propose.

# **1. Protocole SIP et communication VoIP**

Les premières questions à se poser avant de démarrer la mise en place de cette infrastructure sont : qu'est-ce que la VoIP ? Qu'est-ce que le protocole SIP et quel est son rapport avec la VoIP ? Quel est le lien entre le protocole SIP et le protocole RTP ?

Pour répondre à la première question, il faut reprendre la pile d'Internet (suite des protocoles Internet).

| Application  |                                        |
|--------------|----------------------------------------|
| Présentation | SIP, HTTP, SMTP, FTP, RTP              |
| Session      |                                        |
| Transport    | UDP/TCP                                |
| Réseau       | IP                                     |
| Liaison      | 802.3 MAC, 802.11 MAC, EAP             |
| Physique     | 802.3 PHY, 802.11 PHY, cuivre, optique |

(Figure 2 - Pile protocolaire d'internet)

VoIP signifie Voice over Internet Protocol, la voix est concrètement un signal analogique qui peut être acquis au moyen d'un microphone puis encodé numériquement via un convertisseur analogique → numérique. Une fois encodée, il est possible de faire passer la donnée dans la pile protocolaire de la suite des protocoles Internet. Dans ce schéma, il est donc possible de transférer la voix encodée via par exemple le protocole HTTP, transportée en TCP, dans un réseau IP via une liaison Ethernet vers un autre périphérique utilisant cette même pile protocolaire. Attention, tous les protocoles applicatifs ne sont pas forcément appropriés au transfert de voix encodées par exemple. Certains sont appropriés à pour réaliser de la communication en temps réel, par exemple la transmission de voix encodées (RTP), d'autres pour l'établissement d'une communication (SIP)...

SIP est le protocole permettant d'établir la communication entre des points de terminaison. Typiquement, un point de terminaison se comporte dans un premier temps comme un client SIP pour contacter un autre point de terminaison. Il interroge d'abord un serveur SIP qui lui fournit les informations sur l'identité de cet autre point de terminaison et comment y accéder dans le réseau IP. Une fois les informations reçues, la communication s'effectue directement entre les deux points de terminaisons via le protocole RTP (*Real-time Transport Protocol*). Ce dernier protocole transmet la voix encodée. Une fois la communication terminée, SIP reprend à nouveau le relais pour fermer la connexion (session).

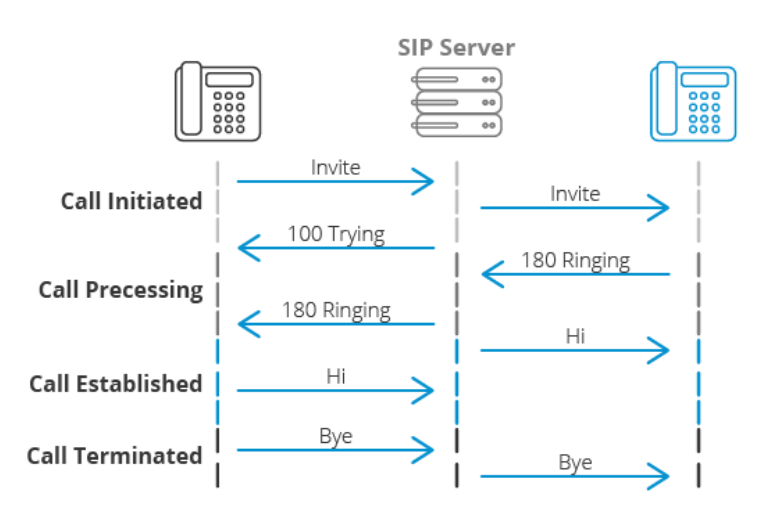

(Figure 3 - Établissement et fin de la communication - crédits : <u>3cx.fr</u>)

Pour revenir à notre schéma, pour l'établissement d'une communication (par exemple Raspberry Pi appelle Alcatel) :

- a. RPi envoie une demande de contact à Alcatel (*Invite*) en passant par Asterisk. Alcatel reçoit la réponse *Invite*, sonne et indique qu'il sonne à RPi. Quelqu'un décroche l'Alcatel, le contact est établi, donc...
- b. ...RTP prend le relais et transfère les voix entre les deux appareils en connexion directe (sans passer par Asterisk).

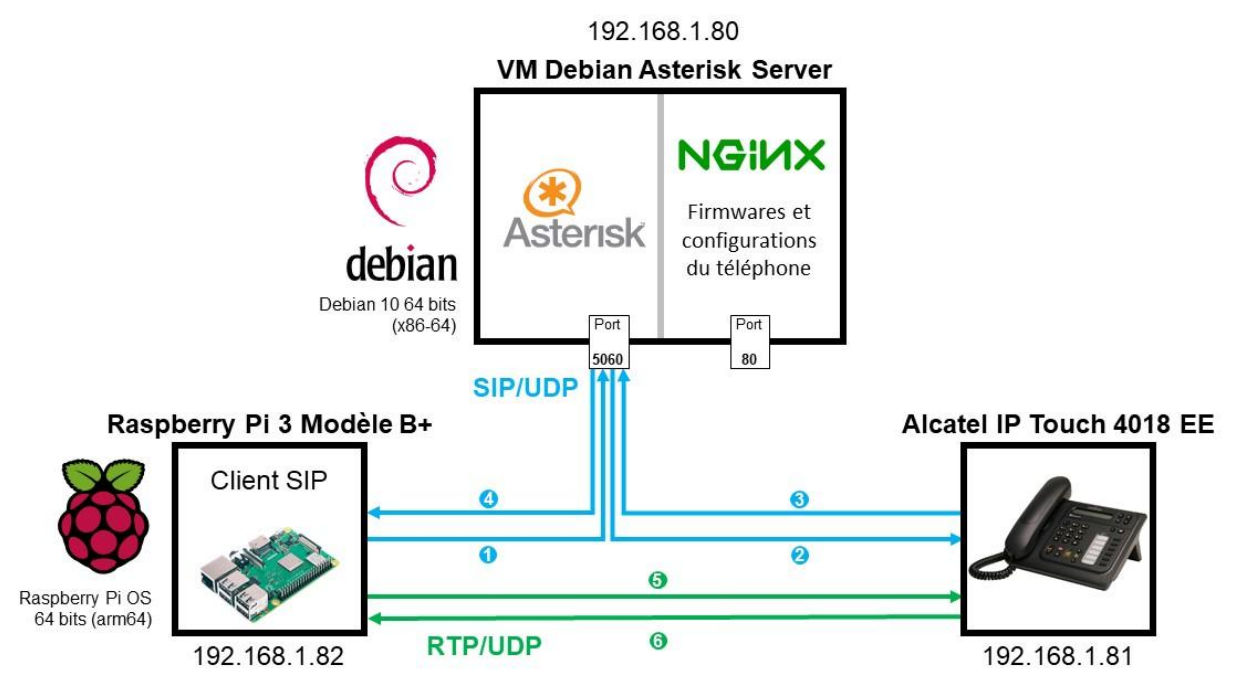

(Figure 4 - Établissement d'une communication téléphonique entre le Raspberry Pi et le téléphone Alcatel IP Touch 4018 EE)

Une fois la communication terminée (une personne raccroche), SIP se charge de fermer la session entre les deux participants.

## 2. Mise en œuvre d'un serveur PABX Asterisk

Dans les grandes structures (entreprises, services publics...), on retrouve principalement deux types de communications téléphoniques : la communication interne et la communication externe. Les agents se retrouvent donc avec un téléphone fixe interne capable d'émettre des appels vers un autre téléphone fixe interne ou un téléphone externe (public). Pour que cela fonctionne, il faut un PABX<sup>2</sup>, aussi appelé autocommutateur téléphonique privé.

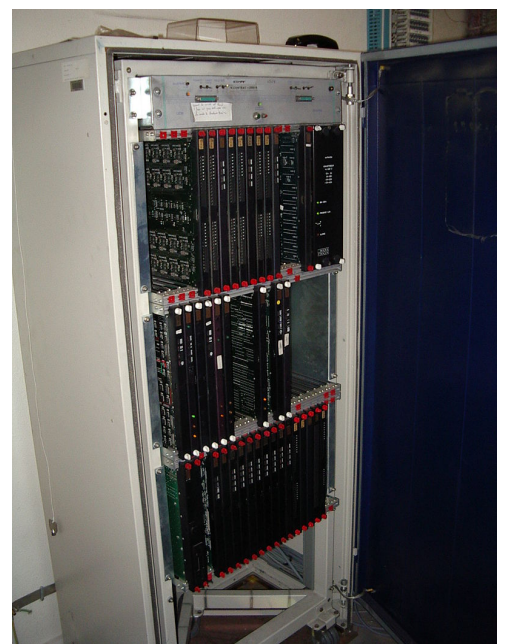

Le PABX (ci-gauche), présente de nombreux avantages, notamment :

- financièrement, la facture s'allège, les appels internes ne passent pas par le réseau public (Orange, anciennement France Télécom) ;

- on peut attribuer davantage de numéros interne sans difficulté ;

- il est possible de proposer des services tels que la conférence téléphonique, les renvois, le transfert d'appel ;

- et, bien entendu, relier une ligne interne à une ligne externe.

Vous trouverez une liste exhaustive des fonctions d'un PABX traditionnel sur Wikipédia **(1)**.

(Figure 5 - PABX Matra série MC6500)

Le fonctionnement global de ce système étant présenté, comment peut-on donc réaliser une communication utilisant le protocole SIP ?

Historiquement, il y a eu trois grandes phases dans l'évolution des communications téléphoniques :

- 1. Le réseau téléphonique commuté (RTC), analogique. Dans ce réseau, impossible d'utiliser le protocole SIP puisque ce dernier est numérique.
- Le réseau numérique à intégration de services (RNIS ou ISDN dans sa version anglaise), numérique, dont la base de la pile réseau est conforme au modèle OSI. À partir de la couche 3 (transport), on retrouve les protocoles suivants : Q.931 (2), X.25 couche 3 (3). Ici, c'est la couche 3 qui pose problème. SIP s'appuie sur IP pour fonctionner.
- La voix sur IP, sur le réseau Internet, est numérique. SIP pourra fonctionner dans ce cas. Le PABX associé est un PABX IP ou encore appelé IPBX (Internet Protocol Branch eXchange).

<sup>&</sup>lt;sup>2</sup> PABX, de l'anglais : Private Automatic Branch eXchange

Université de Technologie de Compiègne

Il existe de nombreux IPBX dans le monde. Asterisk a la particularité d'être le numéro 1 mondial en termes d'utilisation. Il comporte une version libre et une version propriétaire. Et propose une interopérabilité avec les anciens réseaux (RTC et RNIS) au moyen de cartes matérielles et de modules logiciels. Ce dernier point est probablement un grand facteur de son succès : les entreprises qui utilisent encore du vieux matériel, et qui, dans une optique de modernisation migrent vers du matériel récent, utilisent probablement plusieurs systèmes (RTC, RNIS ou encore VoIP), Asterisk va permettre de gérer simultanément ces trois systèmes.

Procédons donc à la mise en œuvre d'Asterisk.

#### Choix technologiques

- OS : Debian 10, il est libre et est principalement utilisé en tant que serveur dans le monde informatique. C'est un système proposant des paquets régulièrement mis à jour en termes de stabilité et de sécurité.
- Asterisk : version 18 LTS<sup>3</sup> compilée à partir de ses sources. La version dans les dépôts de Debian est ancienne (16 pour Debian 10) et bien qu'elle soit aussi une version LTS, le fait qu'elle soit déjà compilée offre moins de flexibilité en termes d'ajout de modules. Par ailleurs, le module assurant la gestion du protocole SIP<sup>4</sup> dans la version 16 est dépréciée depuis la version 17 (4) au profit d'un nouveau module (PJSIP) capable de gérer le protocole SIP ainsi que les fonctions de traversée de NAT avec SIP<sup>5</sup> (5).

#### Prérequis

Avoir une machine Debian 10 (sans interface graphique) et à jour<sup>6</sup> connectée au réseau local et à internet, disposant également d'un accès SSH (cf. **annexe A1** pour la mise en œuvre détaillée de ce prérequis).

Considérons dans cette partie les informations suivantes de cette machine :

| Adresse IP   | Utilisateur | Mot de passe |  |  |
|--------------|-------------|--------------|--|--|
| 100 160 1 00 | asterisktz  | voiputc      |  |  |
| 192.168.1.80 | root        | voiputc      |  |  |

<sup>&</sup>lt;sup>3</sup> LTS : Long Term Support, version maintenue pendant une longue durée. Ce sont les versions à privilégier pour une mise en production.

<sup>&</sup>lt;sup>4</sup> chan\_sip.so, le module de gestion SIP d'Asterisk 16 et antérieur n'est officiellement plus maintenu.

<sup>&</sup>lt;sup>5</sup> La problématique de traversée NAT avec SIP n'est pas vue dans ce rapport.

<sup>&</sup>lt;sup>6</sup> sudo apt update && sudo apt upgrade -y && sudo apt dist-upgrade -y && sudo apt autoremove -y && sudo reboot

#### Installation d'Asterisk

Remarque : nous n'installerons pas les librairies permettant la gestion des cartes d'interface téléphoniques de Digium<sup>7</sup> (société maintenant Asterisk) et la gestion des protocoles utilisés dans les réseaux RNIS<sup>8</sup>.

1. Se connecter en SSH à la machine asterisktz.

```
# ssh login@adresse_ip_vm -p 22
ssh asterisktz@192.168.1.80 -p 22
```

2. Installer les paquets permettant la compilation d'Asterisk et des prérequis.

```
asterisktz@asterisktz:~$ Installation de la chaîne de compilation et prérequis
sudo apt update && sudo apt install linux-headers-$(uname -r)
build-essential autoconf libglib2.0-dev libtool net-tools
```

3. Redémarrer la machine Debian et se connecter à nouveau en SSH.

```
asterisktz@asterisktz:~$
```

Redémarrage de la machine Debian

```
sudo reboot
```

```
# Reconnexion en SSH
ssh asterisktz@192.168.1.80 -p 22
```

**4.** Se placer dans le répertoire /usr/src et télécharger Asterisk 18 à cette adresse : https://downloads.asterisk.org/pub/telephony/asterisk/asterisk-18-current.tar.gz.

asterisktz@asterisktz:~\$

Changement de répertoire vers /usr/src

Décompression de l'archive

```
cd /usr/src
```

asterisktz@asterisktz:/usr/src\$ Téléchargement d'Asterisk 18 LTS

- sudo wget https://downloads.asterisk.org/pub/telephony/asterisk/asterisk-18-current.tar.gz
  - 5. Décompresser l'archive.

asterisktz@asterisktz:/usr/src\$

sudo tar -zxvf asterisk-18-current.tar.gz

<sup>&</sup>lt;sup>7</sup> Librairie *DAHDI* (Digium/Asterisk Hardware Device Interface) :

https://wiki.asterisk.org/wiki/pages/viewpage.action?pageId=4817506.

<sup>&</sup>lt;sup>8</sup> Librairie libpri : https://wiki.asterisk.org/wiki/pages/viewpage.action?pageId=4817506.

6. Exécuter le script *install\_prereq* installant les prérequis. Remarque : pour connaître le numéro de version mineure, taper 1s. Dans ce rapport, il s'agit d'Asterisk 18.2.

```
      asterisktz@asterisktz:/usr/src$
      Changement de répertoire

      cd asterisk-18.2.0/contrib/scripts/
      asterisktz@asterisktz:/usr/src/asterisk-18.2.0/contrib/scripts$

      sudo ./install prereq install
      Prérequis
```

Pendant l'installation des prérequis une fenêtre s'affiche demandant de sélectionner l'indicatif des numéros de téléphones. Sélectionner **33** pour la France et valider par **<0k>**.

| 8          | - 0                  | □ asterisktz@asterisktz: /usr/src/asterisk-18.2.0/contrib/scripts                                                                                                    | ٩ |  |
|------------|----------------------|----------------------------------------------------------------------------------------------------|---|--|
| Outil      | le confi             | paration des paquets                                                                                                    |   |  |
|            |                      |                                                                                                    |   |  |
|            |                      |                                                                                                    |   |  |
|            |                      |                                                                                                    |   |  |
|            |                      |                                                                                                    |   |  |
|            |                      |                                                                                                    |   |  |
| Veu<br>uti | illez in<br>Lisé pou | configuration de libbpl  -<br>iquer le code numérique pour la région dans laquelle votre système téléphonique va être utilisé (p. ex. 33 pour la France ou 61 pour l'Australie). Il es<br>r configurer les normes régionales par défaut auxquelles le matériel Voicetronix doit se conformer. | t |  |
| Pré        | fixe de              | numérotation internationale UIT-T :                                                                                                    |   |  |
| 33         |                      |                                                                                                    |   |  |
|            |                      | koka se se se se se se se se se se se se se                                                                                                    |   |  |
|            |                      |                                                                                                    |   |  |

(Figure 6 - Paramétrage indicatif téléphonique)

7. Vérification des dépendances requises.

| asterisktz@asterisktz:/usr/src/asterisk-18.2.0/contrib/scr | ripts\$ Chgt de répertoire |
|------------------------------------------------------------|----------------------------|
| cd/                                                        |                            |
|                                                            | Evécution du corint Ei     |

asterisktz@asterisktz:/usr/src/asterisk-18.2.0\$ Exécution du script configure
sudo ./configure

Si l'opération se déroule bien, on obtient un message similaire à celui-ci avec le logo d'Asterisk :

|            |                  | . \$\$\$\$\$\$ | \$\$\$\$\$\$  | \$\$\$=    |                    |
|------------|------------------|----------------|---------------|------------|--------------------|
|            | .\$7             | 7\$7           |               | .7\$\$7:.  |                    |
|            | .\$7\$7          | 7              |               | .7\$\$7:.  |                    |
|            | .\$\$:.          |                |               | ,\$7.7     |                    |
|            | \$7.             | 7\$\$\$\$      |               | .\$\$77    | 7                  |
| \$\$       | 5.               | \$\$\$\$\$     |               | .\$\$\$    | \$7                |
| 7\$        | .?.              | \$\$\$\$\$     | .?.           | 7\$\$      | \$\$.              |
| \$.\$.     | .\$\$\$7.        | \$\$\$\$7      | .7\$\$\$.     | .\$\$      | \$\$.              |
| .777.      | . \$\$\$\$\$     | 77\$\$\$77     | \$\$\$\$\$7.  | . \$\$     | \$\$,              |
| \$\$\$~    | .7\$\$\$         | \$\$\$\$\$\$\$ | \$\$\$7.      | .\$\$      | \$\$.              |
| .\$\$7     | .7\$             | \$\$\$\$\$\$   | 7:            | ?\$\$      | \$\$.              |
| \$\$\$     | ?7\$\$           | \$\$\$\$\$\$\$ | \$\$I         | .\$\$\$    | \$7                |
| \$\$\$     | .7\$\$\$\$       | \$\$\$\$\$\$\$ | \$\$\$\$\$    | :\$\$\$    | \$.                |
| \$\$\$     | \$\$\$\$\$       | 7\$\$\$\$\$\$  | \$\$\$\$\$\$  | .\$\$\$.   |                    |
| \$\$\$     | \$\$\$           | 7\$\$\$7       | .\$\$\$       | .\$\$\$.   |                    |
| \$\$\$\$   |                  | \$\$\$\$7      |               | .\$\$\$.   |                    |
| 7\$\$\$7   |                  | 7\$\$\$\$      |               | 7\$\$\$    |                    |
| \$\$\$\$\$ |                  |                |               | \$\$\$     |                    |
| \$\$\$\$7. |                  |                |               | \$\$ (TM   | 4)                 |
| \$\$\$\$\$ | \$\$.            |                | 7\$\$\$\$\$   | \$\$\$     |                    |
| \$\$\$\$   | \$\$\$\$\$\$\$\$ | \$7\$\$\$\$\$  | \$\$\$\$.\$\$ | \$\$\$\$\$ |                    |
| \$\$       | \$\$\$\$\$\$\$\$ | \$\$\$\$\$\$\$ | •             |            |                    |
| configure  | e: Packad        | re conf        | igured        | for:       |                    |
| configure  | e: OS tvr        | be : li        | nux-gni       | 1          |                    |
| configure  | a: Host (        | CPU : x        | 86 64         |            |                    |
| configure  | e: build-        | -cpu:ve        | ndor:os       | s: x86 64  | 4 : pc : linux-gnu |
| configure  | e: host-d        |                | dor:os        | x86_64     | : pc : linux-gnu : |

Si cela s'est mal déroulé, voici un lien vers la documentation : <u>https://wiki.asterisk.org/wiki/display/AST/Checking+Asterisk+Requirements</u>

Sélection des options à installer pour Asterisk. Veiller à ce que le terminal ait une taille minimale de 80 x 27.

| <pre>asterisktz@asterisktz:/usr/src/asterisk-18.2.0\$</pre> | Choix des options pour Asterisk |
|-------------------------------------------------------------|---------------------------------|
|                                                             |                                 |

sudo make menuselect

Une fenêtre s'affiche permettant de choisir les options.

Aller dans la section Core Sound Package pour installer les sons français (messages vocaux) :

- Déselectionner le package **CORE-SOUNDS-EN-GSM**. Il s'agit des sons anglais avec le codec audio GSM.
- Sélectionner les packages CORE-SOUNDS-FR-ULAW et
   CORE-SOUNDS-FR-ALAW. Il s'agit des sons français avec les codecs ULAW et ALAW<sup>9</sup> (pris en charge par l'Alcatel IP Touch 4018EE (6)).

| 😣 — 🗆 д asterisktz@asteriskt;                                                                                                    | z: /usr/src/asterisk-18.2.0                                                                                                    | ຊ [≡ |
|----------------------------------------------------------------------------------------------------|----------------------------------------------------------------------------------------------------|------|
| Asterisk Module and Channel Event Logging<br>Channel Drivers<br>Codec Translators<br>Format Interpreters<br>Dialplan Functions<br>PBX Modules<br>Resource Modules<br>Test Modules<br>Compiler Flags<br>Utilities<br>AGI Samples<br>Core Sound Packages<br>French, a-Law format | Build Option Selection          [] CORE-SOUNDS-ES-SIREN14         [] CORE-SOUNDS-FR-WAV         [*] CORE-SOUNDS-FR-ULAW         [*] CORE-SOUNDS-FR-ALAW         [] CORE-SOUNDS-FR-GSM         [] CORE-SOUNDS-FR-G729         [] CORE-SOUNDS-FR-G722         [] CORE-SOUNDS-FR-SLN16         [] CORE-SOUNDS-FR-SIREN7         [] CORE-SOUNDS-FR-SIREN7         [] CORE-SOUNDS-FR-SIREN14         [] CORE-SOUNDS-IT-WAV         [] CORE-SOUNDS-IT-ULAW | ↑    |
| Depends on: N/A<br>Can use: N/A<br>Conflicts with: N/A<br>Support Level: core                                                                                                    | Save & Exit                                                                                                    |      |
| <pre><enter> toggles selection   <f12> save</f12></enter></pre>                                                                                                    | es & exits   <esc> exits without sa</esc>                                                                                                    | ive  |

(Figure 7 - Sélection des modules de sons d'Asterisk)

<sup>&</sup>lt;sup>9</sup> Ces codecs sont définis par la norme G.711 de l'UIT :

https://www.itu.int/rec/T-REC-G.711-198811-I/fr

Le codec ALAW est utilisé en Europe et en Afrique. Le codec ULAW en Amérique du Nord et au Japon (7).

Puis dans la section Extra Sound Packages, sélectionner les packages EXTRA-SOUNDS-FR-ULAW et EXTRA-SOUNDS-FR-ALAW.

| 🗴 – 🗆 д asterisktz@asterisk                                                                                                    | tz: /usr/src/asterisk-18.2.0                                                                                                    | Q |  |
|----------------------------------------------------------------------------------------------------|----------------------------------------------------------------------------------------------------|---|--|
| Asterisk Module and<br>Codec Translators<br>Format Interpreters<br>Dialplan Functions<br>PBX Modules<br>Resource Modules<br>Test Modules<br>Compiler Flags<br>Utilities<br>AGI Samples<br>Core Sound Packages<br>Music On Hold File Packages<br>Extras Sound Packages<br>French, a-Law format | Build Option Selection          [] EXTRA-SOUNDS-EN_GB-SLN16         [] EXTRA-SOUNDS-EN_GB-SIREN7         [] EXTRA-SOUNDS-EN_GB-SIREN7         [] EXTRA-SOUNDS-EN_GB-SIREN74         [] EXTRA-SOUNDS-FN-GB-SIREN144         [] EXTRA-SOUNDS-FR-WAV         [*] EXTRA-SOUNDS-FR-ULAW         [*] EXTRA-SOUNDS-FR-OR         [] EXTRA-SOUNDS-FR-GSM         [] EXTRA-SOUNDS-FR-GSM         [] EXTRA-SOUNDS-FR-G729         [] EXTRA-SOUNDS-FR-G722         [] EXTRA-SOUNDS-FR-SIREN7         [] EXTRA-SOUNDS-FR-SIREN7         [] EXTRA-SOUNDS-FR-SIREN14 | ↑ |  |
| Depends on: N/A<br>Can use: N/A<br>Conflicts with: N/A<br>Support Level: core                                                                                                    | Save & Exit                                                                                                    |   |  |

(Figure 8 - Sélection des modules de sons extra d'Asterisk)

Valider en tapant la touche F12.

**9.** Compiler le programme avec les options précédemment choisies puis installer Asterisk.

asterisktz@asterisktz:/usr/src/asterisk-18.2.0\$

Compilation d'Asterisk

sudo make

La compilation prend du temps (en général ~15 min) selon la puissance de la machine. Une fois réussie...

+----- Asterisk Build Complete -----+ + Asterisk has successfully been built, and + + can be installed by running: + + + make install + +------ Asterisk Build Complete -----+

...on installe Asterisk.

```
asterisktz@asterisktz:/usr/src/asterisk-18.2.0$
```

Installation d'Asterisk

sudo make install

L'installation se termine sur ce message :

```
+---- Asterisk Installation Complete -----+
+
                                         +
    YOU MUST READ THE SECURITY DOCUMENT
+
                                         +
+
                                         +
+ Asterisk has successfully been installed. +
+ If you would like to install the sample
                                         +
+ configuration files (overwriting any
                                         +
+ existing config files), run:
                                         +
                                         +
+
+ For generic reference documentation:
                                         +
                                         +
+
   make samples
                                         +
+
+ For a sample basic PBX:
                                         +
+
   make basic-pbx
                                         +
+
                                         +
+
                                         +
+----- or -----
                                       --+
+
                                         +
+ You can go ahead and install the asterisk +
+ program documentation now or later run: +
+
                                         +
+
               make progdocs
                                         +
                                         +
+
+ **Note** This requires that you have
                                         +
+ doxygen installed on your local system
                                         +
+---------+
```

**10.** Créer les fichiers d'exemples de configuration dans le dossier /etc/asterisk.

| asterisktz@asterisktz:/usr/src/asterisk-18.2.0\$ | Création fichiers d'exemple de config. |
|--------------------------------------------------|----------------------------------------|
| sudo make samples                                |                                        |

11. Installer les scripts de démarrage.

```
asterisktz@asterisktz:/usr/src/asterisk-18.2.0$ Installation des scripts de démarrage
```

```
sudo make config
sudo ldconfig
```

**12.** Démarrage automatique du service Asterisk au lancement de la machine.

```
asterisktz@asterisktz:/usr/src/asterisk-18.2.0$ Création d'un utilisateur asterisk
cd
sudo groupadd asterisk
sudo useradd -r -d /var/lib/asterisk -g asterisk asterisk
sudo usermod -aG audio,dialout asterisk
sudo chown -R asterisk.asterisk /etc/asterisk
sudo chown -R asterisk.asterisk /var/{lib,log,spool}/asterisk
sudo chown -R asterisk.asterisk /usr/lib/asterisk
```

asterisktz@asterisktz:~\$ Ajouter asterisk en tant qu'utilisateur par défaut du service Asterisk - 1

```
sudo nano /etc/default/asterisk
```

Décommenter les lignes **AST\_USER=**"asterisk" et **AST\_GROUP=**"asterisk" (enlever le croisillon # devant chaque ligne). Enregistrer avec **Ctrl + O**. Quitter avec **Ctrl + X**.

| S - D FL                                                                                                    | asterisktz@asterisktz: ~                                                                                                    | Q =                            |  |  |  |
|----------------------------------------------------------------------------------------------------|----------------------------------------------------------------------------------------------------|--------------------------------|--|--|--|
| GNU nano 3.2                                                                                                    | /etc/default/asterisk                                                                                                    | Modifié                        |  |  |  |
| # Startup configuration for the Asterisk daemon                                                                                                    |                                                                                                    |                                |  |  |  |
| <pre># Uncomment the following and set them to the user/groups that you<br/># want to run Asterisk as. NOTE: this requires substantial work to<br/># be sure that Asterisk's environment has permission to write the<br/># files required for its operation, including logs, its comm<br/># socket, the asterisk database, etc.<br/>AST_USER="asterisk"<br/>AST_GROUP="asterisk"</pre> |                                                                                                    |                                |  |  |  |
| # If you DON'T want Asterisk to start up with terminal colors, comment<br># this out.<br>COLOR=yes                                                                                                    |                                                                                                    |                                |  |  |  |
| <pre># If you want Asterisk to run with a non-default configuration file,<br/># uncomment the following option, and set the value appropriately.</pre>                                                                                                    |                                                                                                    |                                |  |  |  |
| ∧G Aide ∧O Écrir<br>∧X Quitter ∧R Lire                                                                                                    | re <mark>^W</mark> Chercher <mark>^K</mark> Couper <mark>^J</mark> Justifier<br>fich. <mark>^\</mark> Remplacer <mark>^U</mark> Coller <u>^T</u> Orthograp | ^C Pos. cur.<br>.^_ Aller lig. |  |  |  |

(Figure 9 - Configuration d'asterisk en temps qu'utilisateur par défaut du service Asterisk)

asterisktz@asterisktz:~\$ Ajouter asterisk en tant qu'utilisateur par défaut du service Asterisk - 2
sudo nano /etc/asterisk/asterisk.conf

Décommenter les lignes (enlever le point-virgule ; devant chaque ligne). Enregistrer avec **Ctrl + O**. Quitter avec **Ctrl + X**.

runuser = asterisk ; The user to run as. rungroup = asterisk ; The group to run as.

Université de Technologie de Compiègne

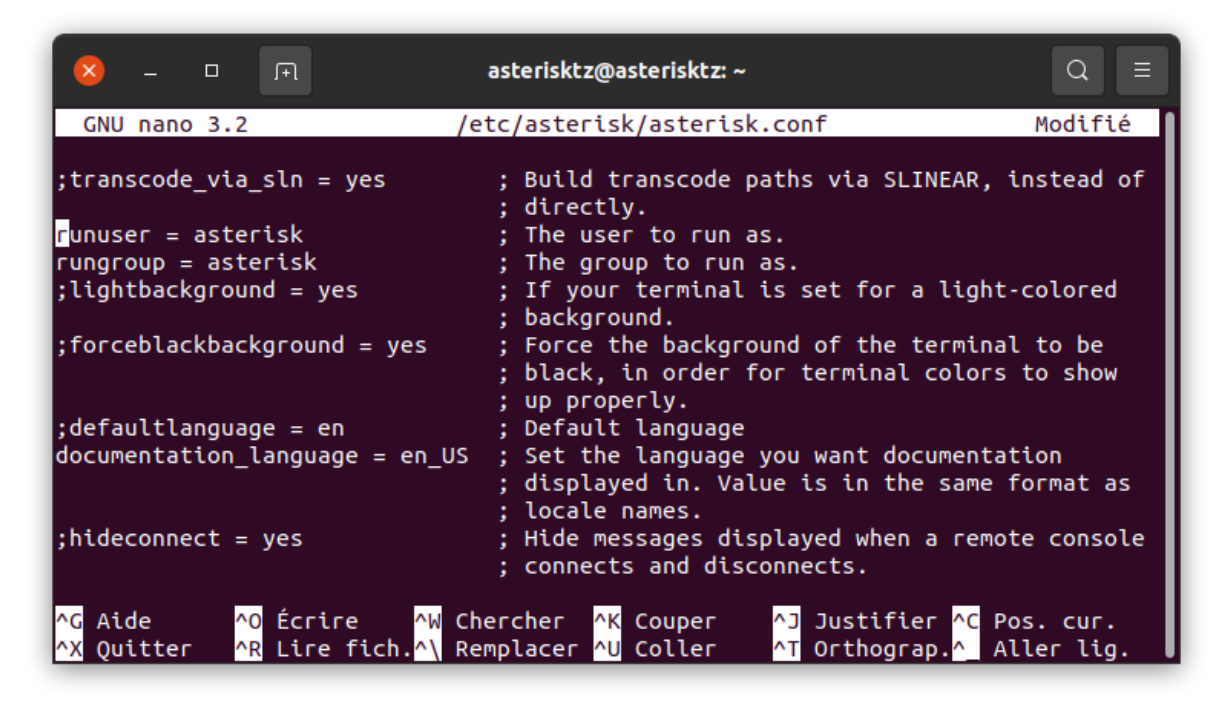

(Figure 10 - Configuration d'asterisk en temps qu'utilisateur par défaut du service Asterisk)

13. Démarrer le service Asterisk

asterisktz@asterisktz:~\$

Démarrage d'Asterisk

sudo systemctl start asterisk

Vous pouvez maintenant vérifier son statut actuel via la commande suivante :

asterisktz@asterisktz:~\$

Démarrage d'Asterisk

sudo systemctl status asterisk

| 😣 — 🗆 🕫 asterisktz@asterisktz: ~                                                                                                    |                                     |  |  |  |
|----------------------------------------------------------------------------------------------------|-------------------------------------|--|--|--|
| <pre>asterisktz@asterisktz:~\$ sudo systemctl status asterisk asterisk.service - LSB: Asterisk PBX Loaded: loaded (/etc/init.d/asterisk; generated) Active: active (running) since Sun 2021-02-07 17:20:51 CET; 2min 1s ago Docs: man:systemd-sysv-generator(8) Process: 1157 ExecStart=/etc/init.d/asterisk start (code=exited, status=0/SUCC Tasks: 67 (limit: 4915) Memory: 42.4M CGroup: /system.slice/asterisk.service1171 /usr/sbin/asterisk -U asterisk -G asterisk</pre> |                                     |  |  |  |
| févr. 07 17:20:51 asterisktz systemd[1]: Starting LSB: Asterisk PBX<br>févr. 07 17:20:51 asterisktz asterisk[1157]: Starting Asterisk PBX: ast<br>févr. 07 17:20:51 asterisktz systemd[1]: Started LSB: Asterisk PBX.<br>févr. 07 17:20:51 asterisktz asterisk[1171]: radcli: rc_read_config: rc<br>févr. 07 17:20:51 asterisktz asterisk[1171]: radcli: rc_read_config: rc<br>lines 1-15/15 (END)                                                                               | cerisk.<br>:_read_con<br>:_read_con |  |  |  |

(Figure 11 - Lancement du service Asterisk avec erreurs)

À ce stade, s'il y a ces deux lignes rouges, on peut les corriger de cette manière<sup>10</sup> :

#### asterisktz@asterisktz:~\$

```
sudo systemctl stop asterisk
sudo sed -i 's";\[radius\]"\[radius\]"g' /etc/asterisk/cdr.conf
sudo sed -i 's";radiuscfg =>
/usr/local/etc/radiusclient-ng/radiusclient.conf"radiuscfg =>
/etc/radcli/radiusclient.conf"g' /etc/asterisk/cdr.conf
sudo sed -i 's";radiuscfg =>
/usr/local/etc/radiusclient-ng/radiusclient.conf"radiuscfg =>
/etc/radcli/radiusclient.conf"g' /etc/asterisk/cel.conf
sudo systemctl start asterisk
```

Fix

<sup>&</sup>lt;sup>10</sup> Fix : <u>https://clearhat.org/blog/a-fix-for-apt-install-asterisk-on-ubuntu-18-04</u>.

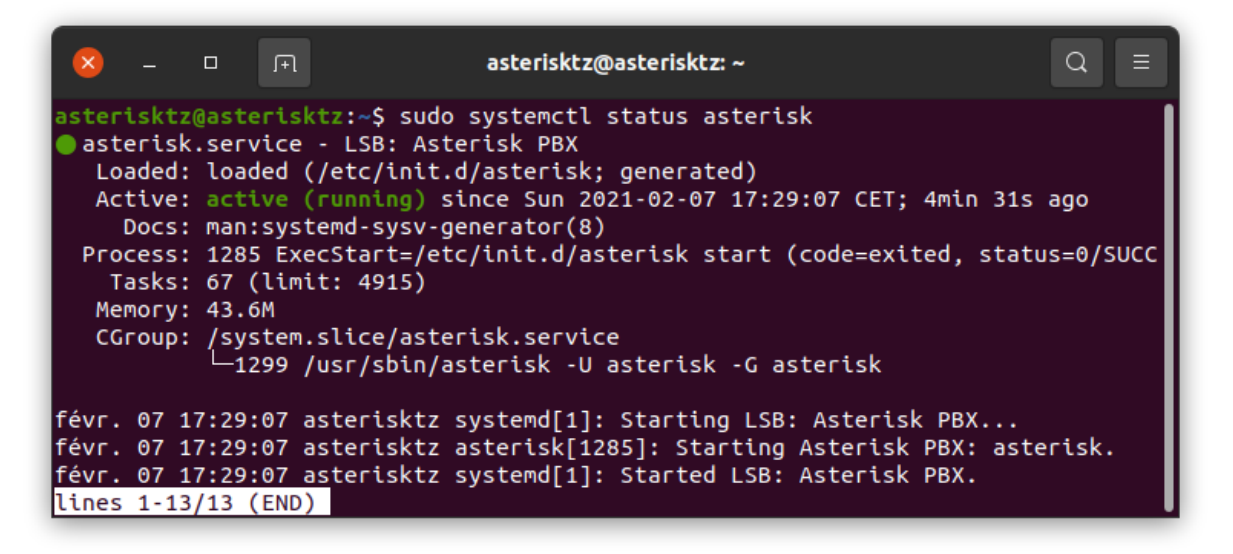

(Figure 12 - Lancement du service Asterisk sans erreur)

14. Démarrage automatique du service Asterisk.

asterisktz@asterisktz:~\$

Démarrage automatique d'Asterisk

```
sudo /lib/systemd/systemd-sysv-install enable asterisk
```

Asterisk est opérationnel. Passons donc à la création d'utilisateurs et la configuration SIP !

#### Configuration de SIP et création d'utilisateurs

Nous avons donc un serveur opérationnel, il faut donc maintenant configurer SIP et créer des utilisateurs.

|                        | Téléphone Alcatel                                             | Raspberry Pi                         | Test                           |
|------------------------|---------------------------------------------------------------|--------------------------------------|--------------------------------|
| Usage                  | Compte dédié pour<br>le téléphone Alcatel<br>IP Touch 4018 EE | Compte dédié pour<br>le Raspberry Pi | Compte dédié pour<br>les tests |
| Nom d'affichage        | Alcatel IP Touch                                              | Raspberry Pi                         | Guillaume Nibert               |
| Numéro de<br>téléphone | 5001                                                          | 5002                                 | 5003                           |
| Identifiant            | alcaltel                                                      | rpi                                  | guillaume                      |
| Mot de passe           | 1111111                                                       | 22222222                             | 33333333                       |

Nous allons créer 3 utilisateurs dont les caractéristiques sont les suivantes :

Il y a deux fichiers de configuration à éditer : *pjsip.conf* et *extensions.conf*. Le premier sert à créer les comptes, configurer le fonctionnement de SIP (UDP/TCP), les systèmes d'authentification... et le deuxième à définir le comportement du système, plus précisément le plan de numérotation (similaire au routage si l'on parlait de paquets IP). Ce "routage" se fait en fonction des numéros de téléphone (identifiants).

Ces fichiers sont présents dans /*etc/asterisk* et dans le dépôt GitLab, répertoire *asterisk\_sip*.

#### Configuration de SIP - pjsip.conf

1. Renommer le fichier de configuration *pjsip.conf* par *pjsip\_original.conf*.

asterisktz@asterisktz:~\$ Sauvegarde du fichier de configuration pjsip.conf initial

sudo mv /etc/asterisk/pjsip.conf /etc/asterisk/pjsip\_original.conf

2. Créer un fichier pjsip.conf...

asterisktz@asterisktz:~\$

Paramétrage des comptes et de SIP

sudo nano /etc/asterisk/pjsip.conf

...et placer le contenu suivant :

/etc/asterisk/pjsip.conf

```
[transport-udp]
type=transport
protocol=udp
bind=0.0.0.0
;Modèles de base, ils seront recopiés pour chaque utilisateur
[endpoint_basic](!)
type=endpoint
                      ; point de terminaison (téléphone/raspberry/pc...)
context=plan-num
                    ; se sert du plan de numérotation défini dans extensions.conf
disallow=all
                     ; désactivation de tous les codecs audio
allow=ulaw
                     ; sauf le codec ULAW
allow=alaw
                      ; et le codec ALAW
language=fr
[authentication](!)
                      ; type de la section : authentification
type=auth
auth_type=userpass
                      ; authentification par mot de passe
[aor_template](!)
type=aor
                      ; savoir où le point de terminaison peut être contacté
max contacts=1
;Définitions des comptes utilisateurs associés aux matériels
[alcatel] (endpoint basic)
auth=alcatel
aors=alcatel
callerid="Alcaltel IP Touch" <5001> ; pour avoir le nom de l'appelant qui s'affiche
[alcatel] (authentication)
password=11111111
username=alcatel
[alcatel] (aor template)
[rpi] (endpoint basic)
auth=rpi
aors=rpi
callerid="Raspberry Pi" <5002>
[rpi] (authentication)
password=22222222
username=rpi
[rpi] (aor_template)
[guillaume] (endpoint basic)
auth=guillaume
aors=guillaume
callerid="Guillaume Nibert" <5003>
[guillaume] (authentication)
password=333333333
username=guillaume
[guillaume] (aor template)
```

La création des comptes et la configuration de SIP est terminée. Passons au plan de numérotation.

#### Plan de numérotation - extensions.conf

1. Renommer le fichier de configuration *extensions.conf* par *extensions\_original.conf*.

```
asterisktz@asterisktz:~$ Sauvegarde du fichier de configuration extensions.conf initial
```

```
sudo mv /etc/asterisk/extensions.conf
/etc/asterisk/extensions_original.conf
```

2. Créer un fichier extensions.conf...

```
asterisktz@asterisktz:~$
```

Définition d'un plan de numérotation

```
sudo nano /etc/asterisk/extensions.conf
```

...et placer le contenu suivant :

/etc/asterisk/extensions.conf

```
[plan-num]
exten => 5001,1,Answer(500)
exten => 5001,2,Dial(PJSIP/alcatel,25)
exten => 5001,3,Hangup()
exten => 5002,1,Answer(500)
exten => 5002,2,Dial(PJSIP/rpi,25)
exten => 5002,3,Hangup()
exten => 5003,1,Answer(500)
exten => 5003,2,Dial(PJSIP/guillaume,25)
exten => 5003,3,Hangup()
; les 1, 2 et 3 correspondent aux priorités des appels des
; applications Answer(), Dial() et Hangup(). 1 étant la priorité la
; plus forte. On peut également écrire 1,n,n où le premier n
; correspond à 2 et le deuxième à 3.
```

"L'application **Answer()** prend un délai (en millisecondes) comme premier paramètre. L'ajout d'un court délai est souvent utile pour s'assurer que le point de terminaison ait le temps de commencer à traiter l'audio avant de commencer la communication via l'application **Dial()**. Sinon, vous risquez de ne pas entendre le tout début" **(8)**. **Hangup()** comme son nom l'indique raccroche l'appel en cours.

Le plan de numérotation est terminé. Les comptes SIP ont été créés. On peut donc passer à la configuration d'un client SIP sur le Raspberry Pi.

### 3. Installation et configuration d'un client SIP sur le Raspberry Pi

L'installation et la configuration d'un client SIP sur le Raspberry Pi est nécessaire pour communiquer en VoIP. Ce client va se connecter au serveur Asterisk et en fonction du numéro que le client appelle, le serveur se sert du plan de numérotation défini dans *extensions.conf* pour contacter le bon point de terminaison (téléphone Alcatel par exemple).

#### Choix technologiques

- OS : Raspberry Pi OS Buster (arm64), la version 64 bits n'est que très récente mais semble être prometteuse. En effet, elle est plus performante que la version 32 bits (armhf) (9). C'est un avantage important non négligeable surtout sur une Raspberry Pi 3B+ qui va être utilisée dans un mode Desktop. Toute amélioration des performances est intéressante. Par ailleurs, Raspberry Pi OS est un système officiellement maintenu par la fondation Raspberry Pi.
- Client SIP : *linphonec*, la version en ligne de commande de *Linphone*<sup>11</sup>. Elle est stable et fonctionne parfaitement sur Raspberry Pi OS. Elle est open source. Malheureusement, le client populaire *Jami*<sup>12</sup> (anciennement *GNU Ring*), développé par *Savoir-faire Linux* semble ne pas fonctionner correctement avec Raspberry Pi OS.

#### Prérequis

Disposer d'un *Raspberry Pi 3B*+ sous *Raspberry Pi OS Buster (64 bits)* à jour<sup>13</sup> connecté au réseau local et à internet, disposant également d'un accès SSH (cf. annexe A2 pour la mise en place détaillée de ce prérequis). Le serveur Asterisk doit être en fonctionnement.

Considérons dans cette partie les informations suivantes de cette machine :

| Adresse IP           | Utilisateur | Mot de passe |
|----------------------|-------------|--------------|
| Eth : 192.168.1.82   | pi          |              |
| Wi-Fi : 192.168.1.92 |             | voippiutc    |

<sup>&</sup>lt;sup>11</sup> Site officiel de Linphone : <u>https://www.linphone.org/</u>.

<sup>&</sup>lt;sup>12</sup> Site officiel de Jami : <u>https://jami.net/</u>.

<sup>&</sup>lt;sup>13</sup> sudo apt update && sudo apt upgrade -y && sudo apt dist-upgrade -y && sudo apt autoremove -y && sudo reboot

#### Installation et configuration du client SIP Linphone

**1.** Démarrer le Raspberry Pi puis lancer un terminal et installer Linphone.

pi@raspberry:~\$ Installation de Linphone sudo apt install linphone -y

2. Une fois l'installation terminée, enregistrer l'utilisateur rpi associé sur le serveur.

pi@raspberry:~\$

Exécution de *linphonec* 

linphonec

linphonec>

Enregistrement du client *rpi* sur le serveur Asterisk

#register sip:identifiant@domaine domaine <mot\_de\_passe>

register sip:rpi@192.168.1.80 192.168.1.80 22222222

Le client *rpi* est bien connecté au serveur Asterisk. Il peut donc contacter le téléphone Alcatel et réciproquement.

#### Vérification côté client

Si l'enregistrement sur le serveur a réussi, la commande exécutée précédemment renvoie ceci :

```
linphonec> Refreshing on sip:rpi@192.168.1.80...
linphonec> Registration on sip:192.168.1.80 successful.
linphonec>
```

#### Vérification côté serveur

Sur une console serveur, taper la commande sudo asterisk -rvvv

Une fois entrée, taper la commande **pjsip show endpoints**. Si le client SIP du Raspberry Pi est bien connecté alors la console renvoie ceci :

Output

```
asterisktz*CLI> pjsip show endpoints
Endpoint: <Endpoint/CID.....> <State....>
<Channels.>
    T/OAuth:
<AuthId/UserName.....>
    Aor: <Aor.....> <MaxContact>
     Contact: <Aor/ContactUri.....> <Hash....> <Status>
<RTT (ms) ...>
 Transport: <TransportId.....> <Type> <cos> <tos>
<BindAddress.....>
  Identify:
<Identify/Endpoint.....>
    Match: <criteria.....>
    Channel: <ChannelId.....> <State....>
<Time....>
    Exten: <DialedExten.....> CLCID: <ConnectedLineCID.....>
_____
                                            Unavailable 0 of inf
Endpoint: alcatel/5001
    InAuth: alcatel/alcatel
    Aor: alcatel
                                            1
Endpoint: guillaume/5003
                                            Unavailable 0 of inf
    InAuth: guillaume/guillaume
    Aor: guillaume
                                            1
Endpoint: rpi/5002
                                            Not in use 0 of inf
    InAuth: rpi/rpi
     Aor: rpi
                                            1
    Contact: rpi/sip:rpi@192.168.1.82;transport=udp cec2f9dd2f NonQual
                                                     nan
Objects found: 3
```

On remarque bien que le client a pour adresse IP **192.168.1.82** et qu'il est bien connecté. Le **Not in use** indique qu'il n'y a pas d'appel en cours.

Le téléphone Alcatel n'est en revanche toujours pas connecté. Nous allons donc le faire en partie suivante.

### 4. Configuration du téléphone IP et tests de communication

Le téléphone Alcatel IP Touch 4018 EE est un téléphone possédant deux modes de fonctionnement.

- 1. Le mode NOE (*New Office Environment*) : protocole de communication propriétaire développé par Alcatel/Lucent ;
- 2. Le mode SIP.

Il faut en premier lieu, le configurer en mode SIP. Ensuite, il a la particularité de se configurer automatiquement en téléchargeant automatiquement ses fichiers de configuration et ses fichiers de firmwares sur un serveur *TFTP*, *HTTP* ou *HTTPS* au moment du démarrage.

Parmi les trois protocoles, le plus sécurisé est l'*HTTPS*. Nous avons essayé de le mettre en place avec des certificats RSA 2048 bits et des *cipher suites* compatibles avec des équipements anciens. Malheureusement, étant en réseau local, le téléphone Alcatel semble ne pas accepter les certificats auto signés<sup>14</sup>. Compte-tenu de cette problématique, il ne reste que deux choix : *TFTP* ou *HTTP*. Ces protocoles applicatifs ne sont pas très sécurisés : pas d'authentification, transfert des données en clair sur le réseau... Le choix se fait donc au niveau des protocoles de transport : *TFTP* utilise nécessairement *UDP*, mode non connecté alors que *HTTP* peut être configuré pour utiliser *TCP*, mode connecté, qui intègre une détection et correction des erreurs. Les programmes transmis sont des firmwares, si des données sont corrompues à cause d'une erreur, cela pourrait bricker le téléphone. Privilégions donc le protocole *HTTP* associé au protocole *TCP*. Nous allons donc mettre en place un serveur *HTTP NGINX*<sup>15</sup> car léger, dont le seul but est de fournir les firmwares et les fichiers de configuration au téléphone Alcatel IP Touch. Il sera accessible à l'adresse **192.168.1.80** au niveau du port **80**.

Bien évidemment, si cela est possible, pour une mise en production, nous recommandons d'utiliser *HTTPS*.

<sup>&</sup>lt;sup>14</sup> Selon ce forum, il semble que les téléphones Alcatel IP Touch ne fassent confiance qu'à l'autorité de certification délivrée par l'entreprise Alcatel-Lucent. Le certificat racine issu d'Alcatel-Lucent semble se trouver au sein du téléphone : <u>https://www.alcatelunleashed.com/viewtopic.php?t=28822</u>. Nous n'avons pas les moyens d'obtenir un certificat à partir de l'autorité de certification d'Alcatel-Lucent.

<sup>&</sup>lt;sup>15</sup> Serveur HTTP open source NGINX : <u>https://www.nginx.com/</u>.

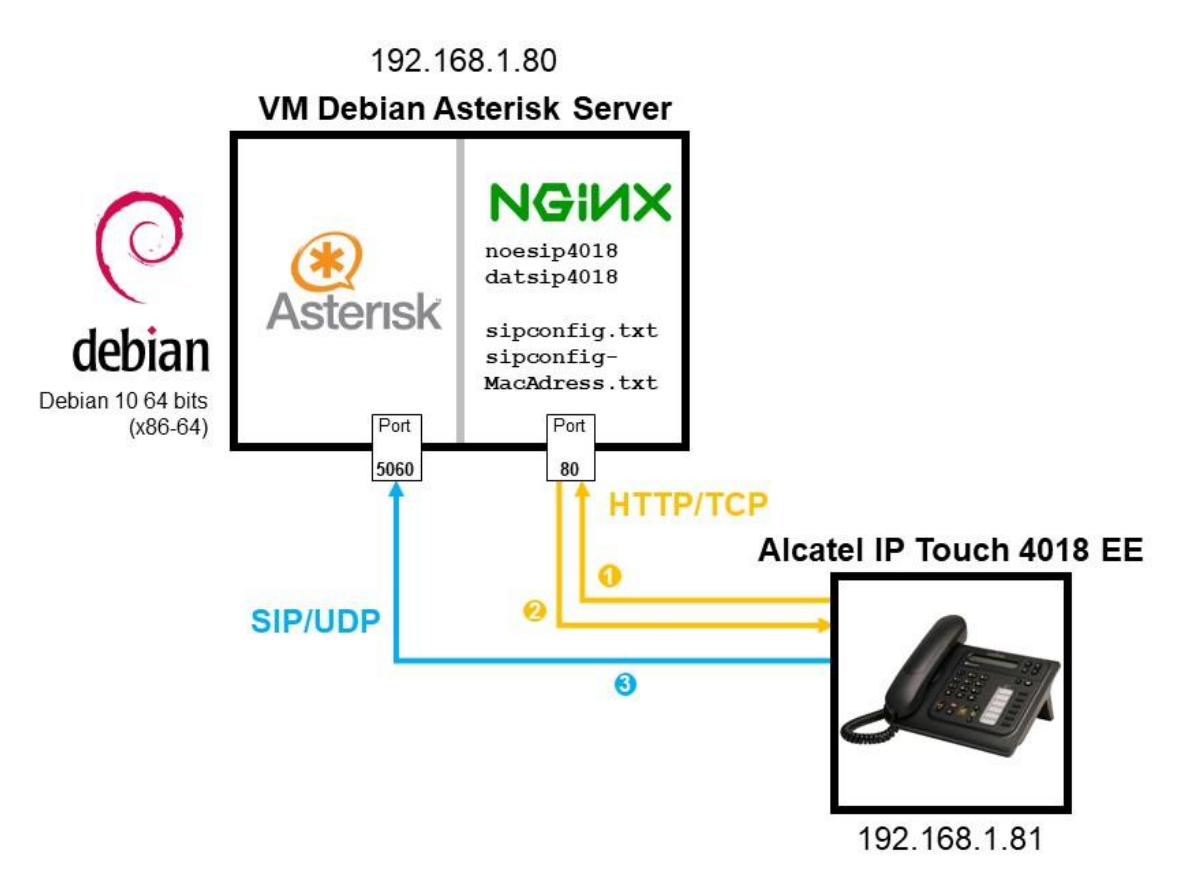

(Figure 13 - Récupération des fichiers de configuration du téléphone Alcatel via HTTP)

### Informations sur la configuration

| Adresse IP du téléphone Alcatel. Ceci est à configurer sur le routeur (cf. annexe A1.15). | 192.168.1.81                     |  |
|-------------------------------------------------------------------------------------------|----------------------------------|--|
| Adresse IP et port du serveur HTTP                                                        | 192.168.1.80:80                  |  |
| Alimentation PoE reliée au routeur                                                        | TP-Link TL-POE150S <sup>16</sup> |  |

<sup>&</sup>lt;sup>16</sup> TP-Link TL-POE150S : <u>https://www.tp-link.com/fr/business-networking/accessory/tl-poe150s/</u>.

#### Configuration du téléphone en mode SIP - sur l'appareil

Brancher le téléphone à l'injecteur PoE puis suivre les instructions du manuel d'installation ci-dessous (captures d'écrans de la procédure).

# 3. SIP stand-alone mode

#### 3.1. Firmware version identification

In addition to existing call processing support for the Alcatel-Lucent OmniPCX<sup>™</sup> Communication Servers (NOE signaling protocol), the Alcatel-Lucent IP Touch 40x8EE phone can also be configured as Session Initiation Protocol (SIP) endpoints and, therefore, operate in a standard SIP environment. The Alcatel-Lucent IP Touch 40x8 EE phone may also switch to SIP survival mode in SIP standalone mode.

<u>Firmware version identification - phone out of the box.</u> In this context, the phone is natively configured in NOE mode

- 1- Power on the phone.
- 2- At the phase 2/5 network setup, press the "i" key and just after press the "#" key.
- 3- '0 MAC address' menu appears.
- 4- Scroll down to '2 Soft infos'.
- 5- Press the OK key.
- 6- The version is displayed : 'Version NOE 4.xx.xx'. If the version is at least 4.xx.xx, SIP boot mode is possible.

Firmware version identification - phone already installed.

- 1- Power on the phone.
- 2- At the phase 2/5 network setup, press the "i" key and just after the "#" key.
- 3- '0 MAC address' menu appears.
- 4- Scroll down to '2 Soft infos'.
- 5- Press the OK key.
- 6- Scroll down to 'Run mode':
  - if NOE is displayed, it means that the NOE signaling protocol is running,
  - if SIP is displayed, it means that the SIP signaling protocol mode is running.

#### 3.2. Switching From NOE To SIP Mode

There are two methods.

#### Method 1 - Manual

- 1- Power on the phone.
- 2- At the phase 2/5 network setup, press the "i" key and just after the "#" key.
- 3- '0 MAC address' menu appears.
- 4- Scroll down to '2 Soft infos'.
- 5- Press OK.
- 6- 'Version NOE x.xx.xx' is displayed.
- 7- Scroll down to 'Run mode', 'Set Mode: NOE' is displayed.
- 8- Press OK to switch from NOE to SIP mode.
- 9- Press '#' to save the new configuration.
- 10- Press the Hang Up key to reset the device to take into account the new configuration.

For checking SIP status, follow 'Firmware version identification already installed' section.

(Figure 14 - Alcatel-Lucent, 3. SIP stand-alone mode In : IP Touch 4008/4018 Extended Edition - SIP Phone Installation Guide - 8AL90824AAAA ed02, p.4-5, Août 2010, Disponible sur :

https://www.cluster2.hostgator.co.in/files/writeable/uploads/hostgator136107/file/iptouchsipphoneinstallationguide

<u>-ed02.pdf</u>)

Une fois passé en mode SIP, il faut configurer l'adresse IP du téléphone afin qu'il soit en accord avec celui défini dans le routeur (**192.168.1.81**), il faut également lui fournir l'adresse IP du serveur *HTTP* et son port.

- **1.** Brancher le téléphone à l'injecteur PoE.
- À la phase 2/5 network setup, appuyer sur "i" puis sur "#" jusqu'à l'apparition du menu "MAC address".
- 3. S'il y a un mot de passe, entrer 000000.
- 4. Descendre jusqu'à IP Parameters, puis cliquer sur OK.
- 5. Descendre, puis sélectionner IP mode: Static.
- 6. Descendre, puis entrer l'adresse IP : *IP@: 192.168.1.81*
- 7. Descendre, puis entrer le masque de sous réseau : Subnet: 255.255.255.0
- 8. Descendre, puis entrer l'adresse IP du routeur : Router: 192.168.1.254
- 9. Descendre, puis sélectionner dans DL Scheme: *HTTP*.
- 10. Descendre, puis sélectionner Use Defaultport.
- 11. Descendre, puis sélectionner l'adresse du serveur *HTTP* : *DL Addr: 192.168.1.80*
- 12. Descendre, puis sélectionner le port du serveur *HTTP* : *DL Port: 80*
- **13.** Descendre, ne pas sélectionner de *VLAN*.
- 14. Descendre jusqu'à sauvegarder *save*, puis cliquer sur *OK*.

La configuration sur l'appareil est terminée, cependant pour l'instant il ne va cesser de redémarrer en boucle puisque le serveur *HTTP* n'existe pas encore, ni les fichiers de configuration associés et les firmwares du téléphone.

#### Installation du serveur HTTP

On va donc revenir sur notre machine virtuelle Debian et installer un serveur HTTP.

1. Se connecter en SSH à la machine asterisktz.

ssh asterisktz@192.168.1.80 -p 22

2. Installer le serveur HTTP nginx.

asterisktz@asterisktz:~\$

Installation du serveur nginx

sudo apt install nginx

asterisktz@asterisktz:~\$

Vérification de son état

sudo systemctl status nginx

S'il est **active**, c'est qu'il fonctionne sinon, il faut le lancer (**sudo systemctl start nginx**). Normalement il est configuré pour se lancer automatiquement au démarrage, si tel n'est pas le cas alors exécuter la commande suivante :

#### sudo /lib/systemd/systemd-sysv-install enable nginx

Le serveur *HTTP* est prêt, il ne reste plus qu'à transférer les firmwares, les informations sur le compte SIP dédié au téléphone Alcatel et l'adresse IP du serveur Asterisk.

# Transfert des fichiers de configuration et des firmwares vers le téléphone Alcatel

Concrètement il y a 4 fichiers à transférer sur le serveur HTTP (10) :

- sipconfig.txt: fichier global de configuration, contient les paramètres à appliquer à tous les téléphones Alcatel IP Touch 4018EE connectés au réseau.
- sipconfig-MacAddress.txt: fichier de configuration spécifique à un seul téléphone Alcatel IP Touch 4018EE. Il s'agit de l'adresse MAC du téléphone en question qui doit être écrite en minuscules.
- *noesip4018* : firmware propriétaire contenant l'application gérant le protocole SIP pour l'Alcatel IP Touch 4018EE.
- *datsip4018* : ressources contenant les sonneries et différentes mélodies.

Le site du fabricant Alcatel-Lucent ne proposant pas forcément une documentation appropriée pour connaître la structure des fichiers *sipconfig.txt*, nous nous sommes basés sur un fichier d'exemple de configuration réalisé par Florian Duraffourg, diplômé de Télécom SudParis :

https://github.com/fduraffourg/utils/blob/master/iptouch/sipconfig-reynoud.txt

Concernant les firmwares, également difficiles à trouver sur le site officiel d'Alcatel-Lucent, nous les avons trouvé sur le forum Alcatel Unleashed<sup>17</sup> par le biais du post de *fbird* le 21 mars 2016 :

https://www.alcatelunleashed.com/viewtopic.php?p=95015#p95015

Le fichier le plus important est *sipconfig-MacAddress.txt* dont le contenu important en gras et en vert est le suivant (nous avons volontairement enlevé les parties non essentielles, vous retrouverez le fichier complet dans le dépôt du projet disponible au paragraphe suivant) :

Remarque : nous avons ajouté des commentaires dans ce rapport, pour éviter les erreurs prendre celui du dépôt.

sipconfig-MacAddress.txt (commenté)

Université de Technologie de Compiègne

<sup>&</sup>lt;sup>17</sup> The #1 Worldwide board for technical support on Alcatel-Lucent Voice & Data gear.

```
***********
## Domain name : IP address, FODN or domain name (see the SIP proxy config)
*********
  domain name=192.168.1.80 # domaine du serveur Asterisk
*****
## Primary SIP proxy and SIP registrar settings
##
## Proxy address : IP address, FQDN or domain name
## Registrar address : IP address, FQDN or domain name (usually, the proxy)
## SIP proxy UDP port : usually 5060
## SIP registrar UDP port : by default 5060
*********
 proxy_addr=192.168.1.80
 proxy_port=5060
  registrar addr=192.168.1.80
  registrar port=5060
 outbound_proxy_addr=
 outbound proxy port=
*********
## Redundancy settings
##
## Proxy address : IP address, FQDN or domain name
## Registrar address : IP address, FQDN or domain name (usually, the proxy)
## SIP proxy UDP port : usually 5060
## SIP registrar UDP port : by default 5060
## sip transport mode survi : Transport mode in PCS mode
         0 = UDP \text{ or } TCP
##
##
         1 = UDP
          2 = TCP
##
*********
 proxy2_addr=192.168.1.80
 proxy2 port=5060
 registrar2 addr=192.168.1.80
 registrar2 port=5060
 outbound proxy2 addr=
 outbound_proxy2_port=
 pcs addr=192.168.1.80
 pcs port=5060
 sip transport mode survi=0 # dans notre cas, ce sera de l'UDP
  option timer=120
*****
## Global SIP parameters
## Transport mode : 0 = UDP or TCP
##
              1 = UDP
##
               2 = TCP
## local_rtp_port : RFC3605 is not supported in this release, so
              only default value can be used
##
## PRACK type : 0 = PRACK supported
         1 = PRACK required
##
##
         2 = PRACK disabled
## Codec settings : 0 = G711 (PCMU)
              4 = G723.1
##
               8 = G711 (PCMA)
##
##
              18 = G729A
*****
  register_expire=3600
```

```
register retry=300
  local sip port=
  sip transport mode=0 # dans notre cas, ce sera de l'UDP
  local rtp_port=42000
  local rtcp_port=42001
  prack type=0
  preferred vocoder=8,0,4,18
*********
## SIP authentication.
##
## Realm : If no authentication, leave empty
## Authentication name : HAS TO BE FILLED
##
                    If no authentication, PUT A VALUE LIKE none
## Authentication password : If no authentication, leave empty
*****
  authentication realm=192.168.1.80 # l'authentification se fait sur Asterisk
  authentication name=alcatel
                             # nom d'utilisateur puis mot de passe
  authentication password=11111111
  user name=alcatel
  display name=Alcatel IP Touch
                           # nom d'affichage quand on appelle
[...]
[sntp]
## SNTP server settings (can be OXE or an external server)
##
## Timezone construction : UT::60:032802:103103 (Paris - 2021)
          GMT delta : 60 = + sixty minutes from GMT time
##
          Daylight saving start (mmddhh) : 032902 = 28 March 2am
##
##
          Daylight saving end (mmddhh) : 103103 = 31 October 3am
## The daylight saving settings HAVE to be changed each year.
*********
  sntp addr=192.168.1.254
                        # Pour synchroniser l'heure du téléphone avec
  timezone=UT::60:032802:103103 # le serveur NTP intégré de la Freebox
                         # La timezone est à changer chaque année, elle
est réglée en fonction de la zone GMT et gère l'heure d'été et l'heure d'hiver.
[...]
[init]
*********
## For IP Touch with SIP binary in 1.xx, 2.00.10 and 2.00.20, equal or greater
than 2.00.81
    mode 0 = SIP
##
    mode 1 = NOE
##
##
## For IP Touch with SIP binary 2.00.30 to 2.00.80
    mode 0 = NOE
##
    mode 1 = SIP
##
******
  application mode=0
                   # Mode SIP (en fonction des version des firmwares)
[audio]
*********
## Tone country : 0 = English
```

```
##
                  1 = French
##
                  2 = German
##
                  3 = Italian
                  4 = Spanish
##
                  5 = Dutch
##
                  6 = Portuguese
##
## DTMF type : 0 = RFC2833
##
          1 = In-band
##
           2 = SIP INFO
## DTMF level / RLR handset / SLR handset / Sidetone handset :
## 0 = 0db, 1 = +3db, 2 = +6db, 3 = -3db, 4 = -6db
## VAD / DTMF feedback / Hearing Aid :
  0 = VAD not used
##
##
     1 = VAD used
*******
  tone_country=1  # à régler en fonction des normes utilisés en France
  dtmf_type=1
dtmf_level=0
  dtmf avt payload type=96
  vad=0
  dtmf feedback enable=0
  rlr handset=0
  slr handset=0
  sidetone handset=2
  hearing aid enable=0
[appl]
*******
## Password to access the administrator menu on the phone (digits only)
## Power priority : 1 = critical
##
                  2 = high
##
                  3 = low
## Time format : 0 = 24 hours format
## 1 = AM / PM
## Speed dial numbers (first and last name, URI)
*****
  admin password=000000
                       # mot de passe admin lorsque on appuie sur i puis #
  bluetooth parameters=blue
  supported language=0
  remote forward code=
  remote_forward_deactive_code=
  power priority=
  asset id=
  time format=0
  speed_dial_1_first_name=
  speed_dial_1_last_name=
speed_dial_1_uri=
speed_dial_2_first_name=
  speed dial 2 last name=
  speed dial 2 uri=
  speed_dial_3_first_name=
  speed_dial_3_last_name=
  speed_dial_3_uri=
speed_dial_4_first_name=
speed_dial_4_last_name=
  speed dial 4 uri=
[...]
```
- 1. Télécharger l'ensemble de ces 2 fichiers de firmware (*noesip4018* et *datsip4018*, trouvés sur le forum Alcatel Unleashed) et les 2 fichiers de configuration (*sipconfig.txt* et *sipconfig-MacAddress.txt*), disponibles dans le dépôt du projet : https://gitlab.utc.fr/nibertgu/tz-voip-raspberry-pi/-/tree/master/iptouch4018ee
- 2. Les placer dans le dossier /var/www/html de la machine virtuelle Debian.
- **3.** Brancher le téléphone à l'injecteur PoE pour l'allumer. L'Alcatel IP Touch va chercher les derniers firmwares sur le serveur *HTTP NGINX*, les configurations et sera connecté au serveur *Asterisk*.

## Vérification côté client

S'il affiche la date et l'heure et qu'il ne redémarre pas en boucle c'est qu'il est bien connecté au serveur *Asterisk*.

### Vérification côté serveur

Sur une console serveur, taper la commande sudo asterisk -rvvv

Une fois entrée, taper la commande **pjsip show endpoints**. Si le client SIP du Raspberry Pi est bien connecté alors la console renvoie ceci :

#### Output

```
asterisktz*CLI> pjsip show endpoints
Endpoint: <Endpoint/CID.....> <State....>
<Channels.>
    I/OAuth:
<AuthId/UserName.....>
    Aor: <Aor.....> <MaxContact>
    Contact: <Aor/ContactUri.....> <Hash....> <Status>
<RTT(ms)..>
Transport: <TransportId.....> <Type> <cos> <tos>
<BindAddress....>
 Identify:
<Identify/Endpoint.....>
    Match: <criteria....>
    Channel: <ChannelId.....> <State....>
<Time....>
    Exten: <DialedExten.....> CLCID: <ConnectedLineCID.....>
_____
==
                                         Not in use 0 of inf
Endpoint: alcatel/5001
    InAuth: alcatel/alcatel
    Aor: alcatel
                                         1
    Contact: alcatel/sip:alcatel@192.168.1.81 8c02c0558c NonQual
                                                  nan
                                         Unavailable 0 of inf
Endpoint: guillaume/5003
    InAuth: guillaume/guillaume
    Aor: guillaume
                                         1
```

```
Endpoint: rpi/5002 Not in use 0 of inf
InAuth: rpi/rpi
Aor: rpi
Contact: rpi/sip:rpi@192.168.1.82;transport=udp cec2f9dd2f NonQual nan
Objects found: 3
```

On remarque bien que le client a pour adresse IP **192.168.1.81** et qu'il est bien connecté. Le **Not in use** indique qu'il n'y a pas d'appel en cours. L'objectif de la partie suivante est de réaliser une communication entre les deux appareils.

# 5. Tests de communication

Tous les points de terminaison sont connectés au serveur Asterisk. Il est donc possible d'appeler du Raspberry Pi vers l'Alcatel ou de l'Alcatel vers le Raspberry Pi.

Afin de réaliser la communication, il faut préalablement avoir lancé le serveur Asterisk, le serveur TFTP, allumé tous les périphériques et branché une sortie audio sur le Raspberry Pi (jack, Bluetooth ou HDMI) pour pouvoir écouter le flux audio.

#### **Raspberry Pi vers Alcatel IP Touch**

1. Lancer un terminal puis exécuter linphonec.

```
pi@raspberry:~$
```

Exécution de linphonec

#### linphonec

2. Appeler le téléphone Alcatel IP Touch, il a pour numéro 5001 (cf. partie 2 - Configuration de SIP et création d'utilisateurs).

#### linphonec> call 5001

#### Ouput (commenté)

```
# Message d'erreur non important, la vidéo est bien désactivée on ne fait que de
la VoIP.
2021-02-09 13:30:36:367 ortp-error-LinphoneCore has video disabled for both
capture and display, but video policy is to start the call with video. This is a
possible mis-use of the API. In this case, video is disabled in default
LinphoneCallParams
# Établissement de lien vers l'Alcatel
Establishing call id to sip:5001@192.168.1.80, assigned id 1
# L'Alcatel a été trouvé, il est contacté, ça sonne du côté de l'Alcatel.
Contacting sip:5001@192.168.1.80
linphonec> Call 1 to sip:5001@192.168.1.80 in progress.
linphonec> Call 1 with sip:5001@192.168.1.80 connected.
# Nous avons décroché le téléphone Alcatel.
Call answered by sip:5001@192.168.1.80
# La communication est en cours, l'audio passe, les paramètres sont ajustés.
linphonec> 2021-02-09 13:30:36:563 ortp-error-no such method on filter
MSPulseWrite, fid=16394 method index=2
Media streams established with sip:5001@192.168.1.80 for call 1 (audio).
Call is updated by remote.
linphonec> 2021-02-09 13:30:40:761 ortp-error-no such method on filter
MSPulseWrite, fid=16394 method index=2
Call parameters were successfully modified.
linphonec> Media streams established with sip:5001@192.168.1.80 for call 1
(audio).
Call is updated by remote.
linphonec> Call parameters were successfully modified.
```

```
linphonec> Media streams established with sip:5001@192.168.1.80 for call 1
(audio).
# La communication vient de se terminer, quelqu'un a raccroché un des appareils.
Call terminated.
linphonec> Call 1 with sip:5001@192.168.1.80 ended (No error).
```

Au moment où l'appel est lancé, voici ce que l'écran du téléphone Alcatel affiche :

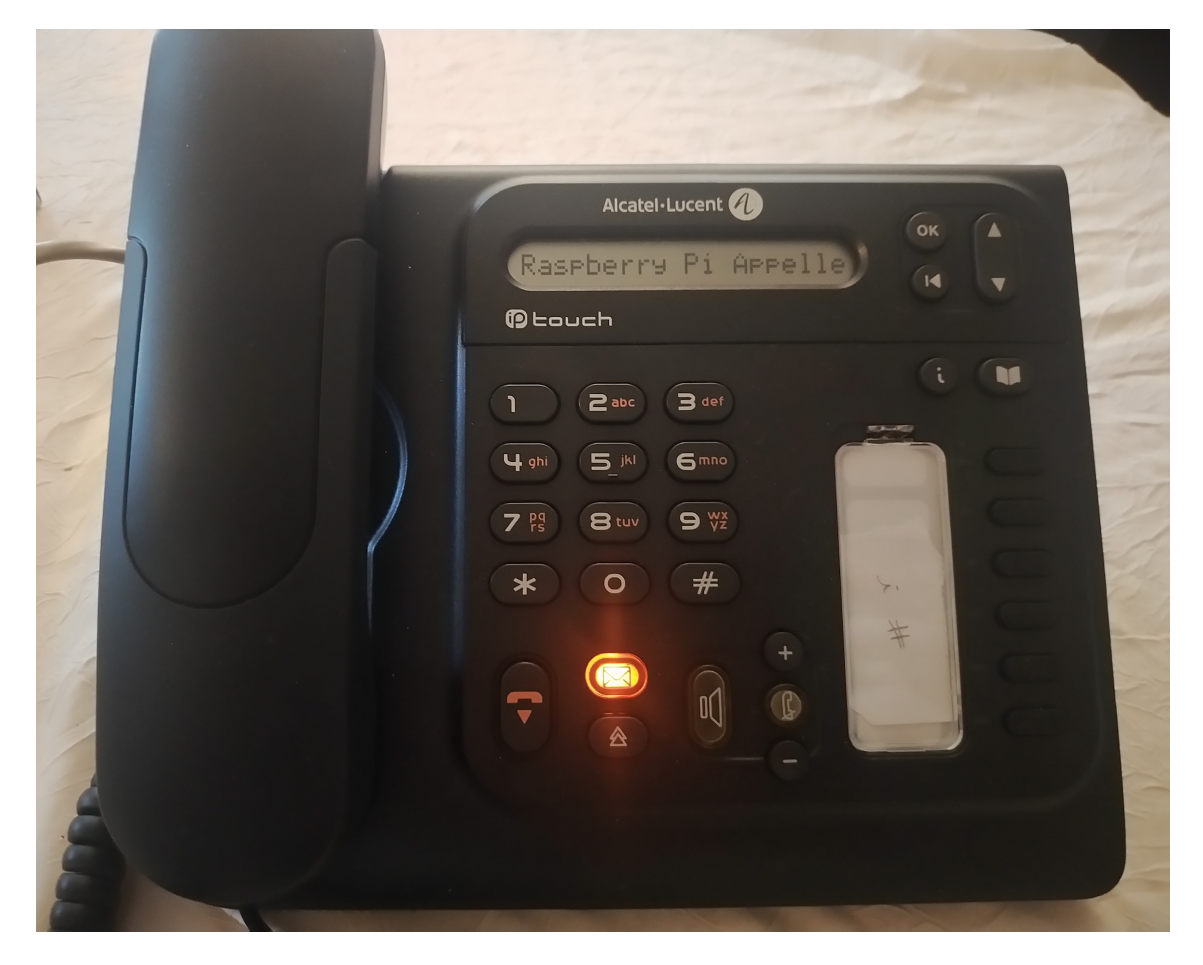

(Figure 15 - Appel de Raspberry Pi vers Alcatel IP Touch 4018 EE)

La communication fonctionne donc dans un sens. Voyons ce que cela donne si c'est l'Alcatel qui appelle le Raspberry Pi.

# Alcatel IP Touch vers Raspberry Pi

1. Depuis le téléphone, appeler le 5002, numéro du Raspberry Pi (cf. partie 2 - Configuration de SIP et création d'utilisateurs).

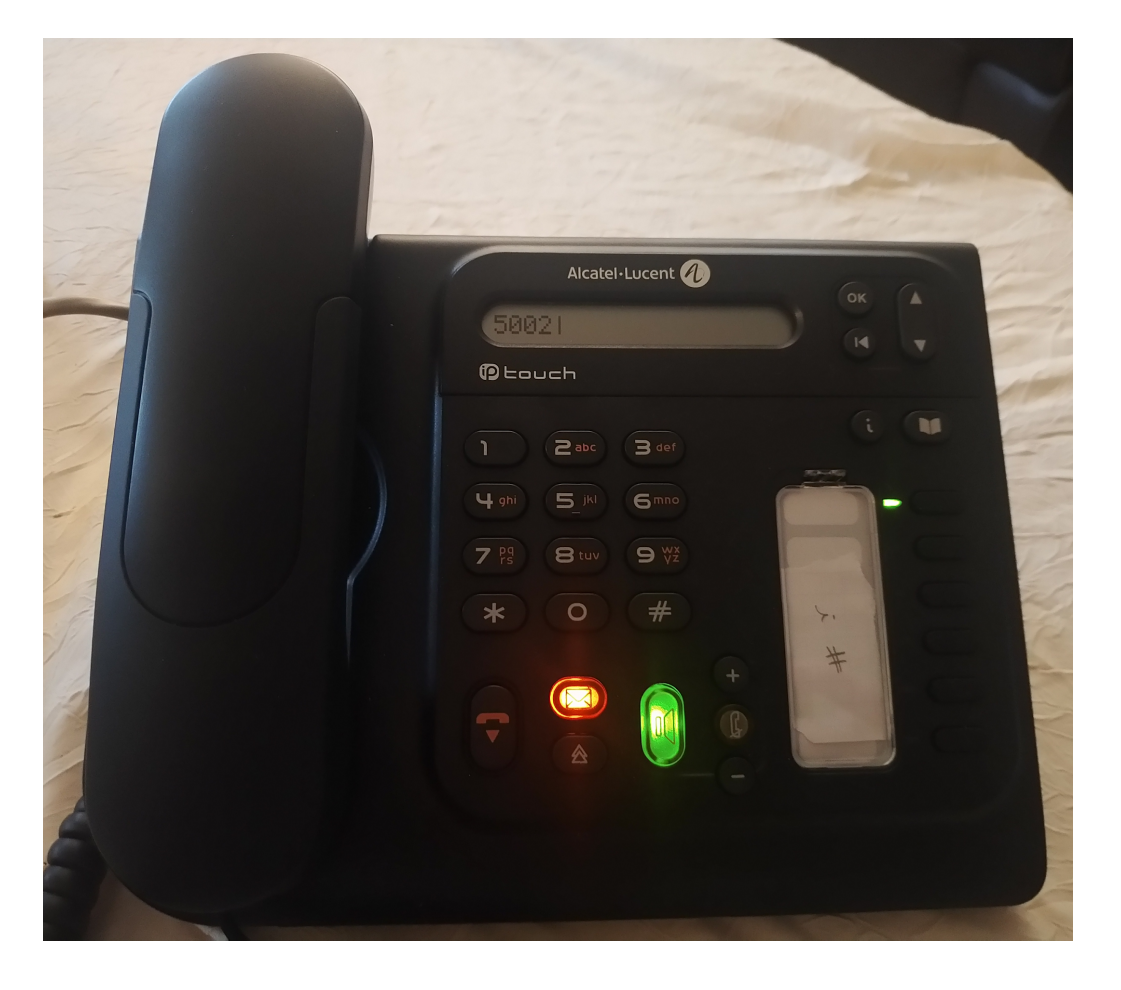

(Figure 16 - Appel de Alcatel IP Touch 4018 EE vers Raspberry Pi)

**2.** Depuis le terminal Raspberry Pi, veiller à ce que *linphonec* soit actif. Au moment où l'Alcatel lance son appel, on le reçoit dans le terminal :

```
Ouput
```

```
linphonec> Receiving new incoming call from "Alcaltel IP Touch"
<sip:5001@192.168.1.80>, assigned id 3
```

Pour y répondre, il suffit de taper answer et l'id de l'appel :

answer 3

La communication est lancée et fonctionne de la même manière.

Ouput

linphonec> Receiving new incoming call from "Alcaltel IP Touch" <sip:5001@192.168.1.80>, assigned id 3 answer 3 Connected. linphonec> Call 3 with "Alcaltel IP Touch" <sip:5001@192.168.1.80> connected. 2021-02-09 13:46:28:345 ortp-error-no such method on filter MSPulseWrite, fid=16394 method index=2 Media streams established with "Alcaltel IP Touch" <sip:5001@192.168.1.80> for call 3 (audio). linphonec> Call is updated by remote. linphonec> 2021-02-09 13:46:28:424 ortp-error-no such method on filter MSPulseWrite, fid=16394 method index=2 Call parameters were successfully modified. linphonec> Media streams established with "Alcaltel IP Touch" <sip:5001@192.168.1.80> for call 3 (audio). Call is updated by remote. linphonec> Call parameters were successfully modified. linphonec> Media streams established with "Alcaltel IP Touch" <sip:5001@192.168.1.80> for call 3 (audio). Call terminated. linphonec> Call 3 with "Alcaltel IP Touch" <sip:5001@192.168.1.80> ended (No error).

Les communications fonctionnent donc dans les deux sens. L'objectif de la partie suivante est donc de réaliser une interface graphique en JavaScript côté Raspberry Pi, plus conviviale que le client *linphonec* en ligne de commande.

# 6. Développement d'un programme client SIP en JavaScript

L'établissement de la communication (SIP) ainsi que la communication en elle-même (RTP) fonctionnent correctement. Le développement d'un programme client SIP en JavaScript va nécessiter des modifications de notre environnement. En effet, nous allons donc passer un appel depuis un navigateur web supportant JavaScript vers un autre appareil (ayant un client SIP JavaScript ou non). Avant de commencer la mise en œuvre. Il est nécessaire de comprendre ce que sont les API WebRTC, WebSocket.

### WebRTC & WebSocket

L'API WebRTC *(Web Real-Time Communication)* est une interface logicielle dont le but est de mettre en relation deux périphériques afin qu'ils puissent communiquer directement. Cette mise en relation nécessite d'ouvrir un canal de communication entre un client et un serveur : la technologie qui permet de répondre à cela est l'API WebSocket.

Concrètement, l'établissement d'une connexion fonctionne similairement à SIP. Ci-dessous, voici un schéma explicatif issu de Wikipédia.

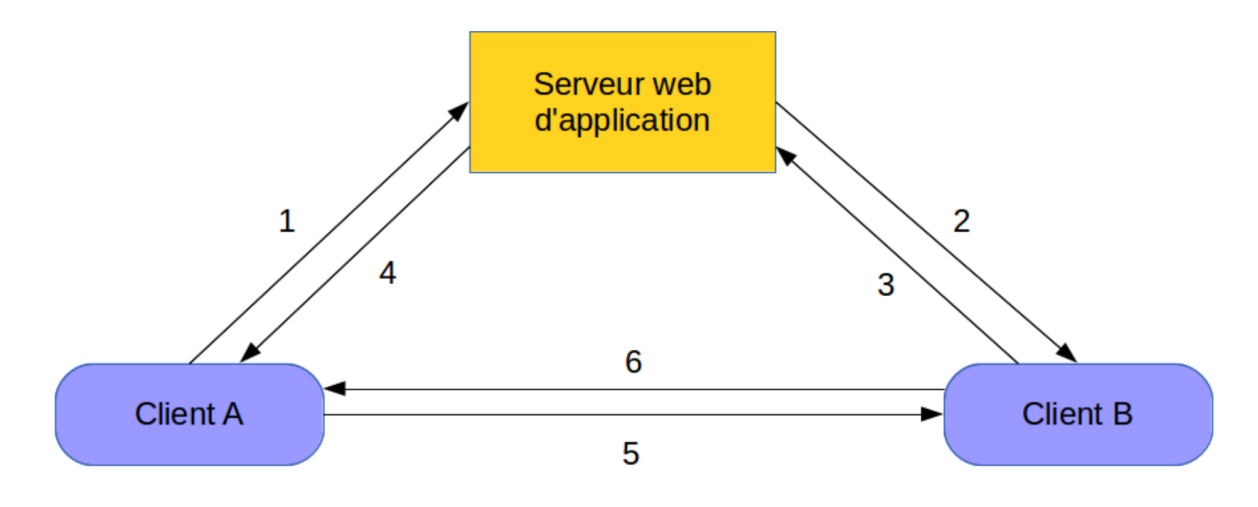

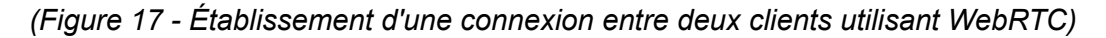

- "1 : A demande au serveur une connexion avec B.
- 2 : Le serveur relaie la demande de A à B.
- 3 : Si B accepte, il envoie une demande de connexion à A.
- 4 : Le serveur relaie la demande à A.
- 5 et 6 : Les PeerConnection bidirectionnelles sont établies." Wikipédia.

Les PeerConnection correspondent dans notre cas au flux RTP entre les deux clients. Une fois la communication établie, comme pour SIP la communication entre les deux clients est directe et les flux médias ne passent pas par le serveur web d'application.

Imaginons maintenant :

- client A : Raspberry Pi, disposant du navigateur web Mozilla Firefox prenant en charge WebRTC.
- client B : Alcatel IP Touch 4018 EE, ne prenant pas en charge WebRTC.

## Comment faire communiquer les deux points de terminaison ?

On ne peut pas faire en sorte que le téléphone Alcatel puisse prendre en charge WebRTC, c'est du matériel propriétaire, le code source est fermé, et même si cela était possible, cela prendrait nécessiterait une durée de travail non négligeable afin de comprendre comment le logiciel fonctionne, programmer de nouveaux firmwares et configurer le système.

En revanche, côté Raspberry Pi, il est possible d'utiliser WebRTC et SIP en encapsulant le protocole SIP dans une WebSocket. Cela est défini dans la RFC 7118<sup>18</sup>. Il faut également un serveur capable de gérer WebRTC/SIP pour le client A et seulement SIP pour le client B. Le serveur Asterisk prend en charge WebRTC avec SIP. Il faut donc apporter des modifications pour que le serveur puisse prendre en charge WebRTC.

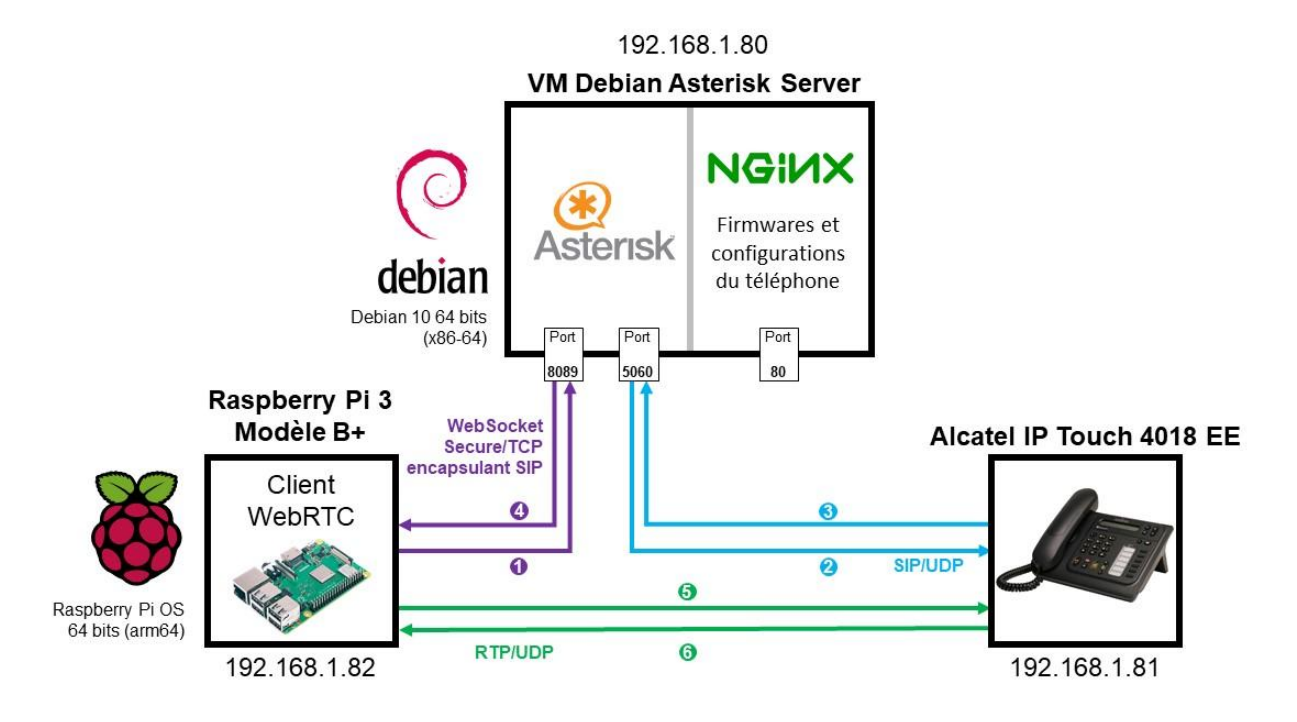

(Figure 18 - Raspberry Pi appelle Alcatel IP Touch depuis un client WebRTC)

<sup>&</sup>lt;sup>18</sup> RFC 7118 : *The WebSocket Protocol as a Transport for the Session Initiation Protocol (SIP)*, Disponible sur : <u>https://tools.ietf.org/html/rfc7118</u>.

Au niveau du client Raspberry Pi, les navigateurs web tels que Mozilla Firefox, Safari ou encore ceux basés sur Chromium implémentent nativement l'API WebRTC. Nous utiliserons Mozilla Firefox comme client utilisant WebRTC.

# Configuration du serveur Asterisk pour prendre en charge l'API WebRTC

Afin d'améliorer la sécurité entre le client WebRTC et le serveur Asterisk, nous allons mettre en place une web socket sécurisée (WSS) via TLS. Nous allons donc dans un premier temps générer un certificat auto signé.

Génération d'un certificat SSL/TLS auto signé

Dans un but d'amélioration de la sécurité et de modernisation, nous adoptons un certificat généré avec des algorithmes ECDSA, bien plus performants que les algorithmes RSA classiques **(11)**. Nous allons utiliser l'algorithme ECDSA P-521, recommandé par l'ANSSI **(12)** et compatible avec Mozilla Firefox<sup>19</sup>.

Pour réaliser cette opération, il faut avoir au préalable démarré la machine virtuelle Debian et l'outil OpenSSL.

<sup>&</sup>lt;sup>19</sup> Mozilla Firefox utilise NSS (Network Security Services), bibliothèque prenant en charge cet algorithme.

1. Se connecter en SSH à la machine asterisktz.

```
# ssh login@adresse_ip_vm -p 22
ssh asterisktz@192.168.1.80 -p 22
```

 Créer les dossiers dans lesquels seront stockés le certificat de l'Autorité de Certification, appelé certificat racine (*ca*), le certificat associé à l'IP 192.168.1.80 (*certs*) et le fichier de demande de signature de certificat à l'autorité (*csr*).

```
asterisktz@asterisktz:~$ Création des dossiers
```

mkdir ca && mkdir certs && mkdir csr

3. Création des certificats.

asterisktz@asterisktz:~\$ Création de la clef privée du certificat racine (autorité de certification)

openssl ecparam -genkey -name secp521r1 -out ca/TZVoIP-Root-CA.key

```
asterisktz@asterisktz:~$
```

Génération du certificat racine à partir de sa clef privée

openssl req -x509 -new -nodes -key ca/TZVoIP-Root-CA.key -sha384 -days 3650 -utf8 -out ca/TZVoIP-Root-CA.crt

#### Informations à renseigner

You are about to be asked to enter information that will be incorporated into your certificate request. What you are about to enter is what is called a Distinguished Name or a DN. There are quite a few fields but you can leave some blank For some fields there will be a default value, If you enter '.', the field will be left blank. -----Country Name (2 letter code) [AU]:FR State or Province Name (full name) [Some-State]:Hauts-de-France Locality Name (eg, city) []:Compiègne Organization Name (eg, company) [Internet Widgits Pty Ltd]:Université de Technologie de Compiègne Organizational Unit Name (eg, section) []:TZ VOIP Common Name (e.g. server FQDN or YOUR name) []:TZ VOIP Root Email Address []:guillaume.nibert@etu.utc.fr

asterisktz@asterisktz:~\$Génération de la clé privée du certificat de l'IP et de son fichier de<br/>demande de signature

openssl req -new -sha384 -nodes -utf8 -out csr/asterisktz.csr -newkey ec:<(openssl ecparam -name secp521r1) -keyout certs/asterisktz.key</pre>

Informations à renseigner

Université de Technologie de Compiègne

Generating an EC private key writing new private key to 'certs/asterisktz.key' You are about to be asked to enter information that will be incorporated into your certificate request. What you are about to enter is what is called a Distinguished Name or a DN. There are quite a few fields but you can leave some blank For some fields there will be a default value, If you enter '.', the field will be left blank. Country Name (2 letter code) [AU]:FR State or Province Name (full name) [Some-State]:Hauts-de-France Locality Name (eg, city) []:Compiègne Organization Name (eg, company) [Internet Widgits Pty Ltd]: Université de Technologie de Compiègne Organizational Unit Name (eg, section) []:TZ VoIP Common Name (e.g. server FQDN or YOUR name) []:192.168.1.80 Email Address []:guillaume.nibert@etu.utc.fr Please enter the following 'extra' attributes to be sent with your certificate request

A challenge password []: An optional company name []:

asterisktz@asterisktz:~\$ Création du fichier contenant les paramètres du certificat à créer

nano csr/openssl-v3.cnf

csr/openssl-v3.cnf

authorityKeyIdentifier=keyid,issuer basicConstraints=CA:FALSE keyUsage = digitalSignature, nonRepudiation, keyEncipherment, dataEncipherment subjectAltName = @alt\_names

[alt\_names] IP.1 = 192.168.1.80

asterisktz@asterisktz:~\$ Génération du certificat et signature auprès de l'autorité de certification

openssl x509 -req -in csr/asterisktz.csr -CA ca/TZVoIP-Root-CA.crt -CAkey ca/TZVoIP-Root-CA.key -CAcreateserial -out certs/asterisktz.crt -days 365 -sha384 -extfile csr/openssl-v3.cnf

```
asterisktz@asterisktz:~$Fabrication du certificat full-chaincat certs/asterisktz.crt certs/asterisktz.key > certs/asterisktz.pem
```

asterisktz@asterisktz:~\$ Restriction à des droits de lecture uniquement sur ce certificat pour

empêcher toute modification

chmod a+r certs/asterisktz.pem

Le certificat auto signé a été créé. Pour plus de détails concernant le processus de certification dans le cas d'un certificat non autosigné, consulter : <u>https://letsencrypt.org/fr/how-it-works/</u>. Passons à l'activation du serveur HTTP intégré à Asterisk.

Activation du serveur HTTP d'Asterisk

Sur la même machine :

1. Éditer le fichier de configuration du serveur HTTP intégré à Asterisk.

```
asterisktz@asterisktz:~$ Édition du fichier de configuration du serveur HTTP intégré à Asterisk
```

```
sudo nano /etc/asterisk/http.conf
```

2. Remplacer le contenu par :

/etc/asterisk/http.conf

```
[general]
enabled=no
tlsenable=yes
tlsbindaddr=0.0.0.0:8089
tlscertfile=/home/asterisktz/certs/asterisktz.crt
tlsprivatekey=/home/asterisktz/certs/asterisktz.key
enablestatic=no
sessionlimit=1000
```

lci on n'autorise que des connexions chiffrées (*tlsenable=yes*) sur le port 8089. Les connexions non chiffrées seraient activables en passant *enabled* à *yes* sur le port 8088.

3. Redémarrer le service Asterisk pour activer le serveur HTTP intégré.

```
asterisktz@asterisktz:~$ Application des changements sudo systemctl restart asterisk
```

Pour vérifier l'activation du serveur HTTP, il suffit de taper la commande *sudo asterisk -rvvv*, puis la commande *http show status*. Elle devrait renvoyer ceci :

```
asterisktz*CLI> http show status
HTTP Server Status:
Prefix:
Server: Asterisk/18.2.0
Server Disabled
Enabled URI's:
/httpstatus => Asterisk HTTP General Status
/phoneprov/... => Asterisk HTTP Phone Provisioning Tool
/metrics/... => Prometheus Metrics URI
/ari/... => Asterisk RESTful API
/ws => Asterisk HTTP WebSocket
```

```
asterisktz*CLI>
```

En vert, c'est l'élément qui nous intéresse : l'utilisation du WebSocket pour SIP. Passons maintenant à la configuration de *pjsip.conf* et de *extensions.conf* pour prendre en compte à la fois WebRTC et SIP. Nous nous sommes basés sur le projet *BrowserPhone*<sup>20</sup> et avons adapté les fichiers de configurations en question. Ces fichiers sont disponibles dans le répertoire *asterisk\_webrtc* du dépôt GitLab.

Modification de *pjsip.conf* pour prendre en charge WebRTC

1. Éditer le fichier de configuration *pjsip.conf*.

| asterisktz@asterisktz:~\$                     | Édition du fichier de configuration pjsip.conf |
|-----------------------------------------------|------------------------------------------------|
| <pre>sudo nano /etc/asterisk/pjsip.conf</pre> |                                                |

2. Remplacer le contenu par :

/etc/asterisk/pjsip.conf

```
[global]
max_forwards=70
user_agent=AsteriskTZ
default_realm=192.168.1.80
keep_alive_interval=300
; == Transports
[udp_transport]
type=transport
protocol=udp
bind=0.0.0.0
tos=af42
cos=3
```

<sup>20</sup> BrowserPhone : <u>https://github.com/InnovateAsterisk/Browser-Phone</u>.

Université de Technologie de Compiègne

```
[wss_transport]
type=transport
protocol=wss
bind=0.0.0.0
[tcp_transport]
type=transport
protocol=tcp
bind=0.0.0.0
[tls transport]
type=transport
protocol=tls
bind=0.0.0.0
cert_file=/home/asterisk/certs/asterisktz.crt
priv_key_file=/home/asterisk/certs/asterisktz.key
cipher=ECDHE-ECDSA-AES128-GCM-SHA256:ECDHE-RSA-AES128-GCM-SHA256:ECDHE-ECDSA-AES256-GCM-SHA
384: ECDHE-RSA-AES256-GCM-SHA384: ECDHE-ECDSA-CHACHA20-POLY1305: ECDHE-RSA-CHACHA20-POLY1305: D
HE-RSA-AES128-GCM-SHA256:DHE-RSA-AES256-GCM-SHA384;
method=tlsv1_2
; == ACL
         ; Les communications sont uniquement autorisées dans réseaux locaux de classes A,
[acl]
type=acl ; B et C.
deny=0.0.0.0/0.0.0.0
permit=10.0.0.0/255.0.0.0
permit=172.16.0.0/255.240.0.0
permit=192.168.0.0/255.255.0.0
; Modèles
[single_aor](!)
max_contacts=1
qualify frequency=120
remove_existing=yes
[userpass_auth](!)
auth_type=userpass
[basic_endpoint](!)
moh suggest=default
context=from-extensions
inband_progress=no
rtp_timeout=120
message_context=textmessages
allow_subscribe=yes
subscribe_context=subscriptions
direct_media=yes
dtmf_mode=rfc4733
```

```
device_state_busy_at=1
disallow=all
[phone_endpoint](!)
allow=ulaw,alaw
[webrtc_endpoint](!)
transport=wss_transport
allow=ulaw,alaw
dtls_auto_generate_cert=yes
webrtc=yes
; Utilisateurs
[alcatel] (basic_endpoint, phone_endpoint)
type=endpoint
callerid="Alcatel IP Touch" <5001>
auth=alcatel
aors=alcatel
[alcatel] (single_aor)
type=aor
[alcatel] (userpass_auth)
type=auth
username=alcatel
password=11111111
[rpi] (basic_endpoint,webrtc_endpoint)
type=endpoint
callerid="Raspberry Pi" <5002>
auth=rpi
aors=rpi
[rpi] (single_aor)
type=aor
[rpi] (userpass_auth)
type=auth
username=rpi
password=22222222
[guillaume] (basic_endpoint,webrtc_endpoint)
type=endpoint
callerid="Guillaume Nibert" <5003>
auth=guillaume
aors=guillaume
[guillaume] (single_aor)
type=aor
mailboxes=guillaume@default
[guillaume] (userpass_auth)
type=auth
username=guillaume
password=33333333
```

Pour davantage de détails, se référer à la documentation de PJSIP : <u>https://wiki.asterisk.org/wiki/display/AST/PJSIP+Configuration+Sections+and+Relationships</u>.

Modification de extensions.conf pour prendre en charge WebRTC

#### 3. Éditer le fichier de configuration extensions.conf.

asterisktz@asterisktz:~\$

Édition du fichier de configuration *extensions*.conf

sudo nano /etc/asterisk/extensions.conf

4. Remplacer le contenu par :

#### /etc/asterisk/extensions.conf

```
[general]
static=yes
writeprotect=yes
priorityjumping=no
autofallthrough=no
[globals]
ATTENDED_TRANSFER_COMPLETE_SOUND=beep
[textmessages] ; Permet en plus d'envoyer du texte pour les clients WebRTC
exten => 5002,1,Gosub(send-text,s,1(rpi))
exten => 5003,1,Gosub(send-text,s,1(guillaume))
[subscriptions] ; Permet de connaître l'état d'un point de terminaison (en appel ou
exten => 5001,hint,PJSIP/alcatel ; disponible)
exten => 5002,hint,PJSIP/rpi
exten => 5003,hint,PJSIP/guillaume
[from-extensions]
; Lorsqu'on appelle le 5000, on a de la musique
exten => 5000,1,Gosub(moh,s,1)
; Extensions
exten => 5001,1,Gosub(dial-extension,s,1,(alcatel))
exten => 5002,1,Gosub(dial-extension,s,1,(rpi))
exten => 5003,1,Gosub(dial-extension,s,1,(guillaume))
; Si on a autre chose que le 5000, 5001, 5002 ou 5003 alors c'est un faux numéro, donc on
; raccroche
exten => _[+*0-9].,1,NoOp(You called: ${EXTEN})
exten => _[+*0-9].,n,Hangup(1)
exten => e,1,Hangup()
[moh] ; "fonction" pour la musique (cf. 5000). Rem : "fonction" est abusif, cela s'appelle
; en réalité le contexte.
```

```
exten => s,1,NoOp(Music On Hold)
exten => s,n,Ringing()
exten => s,n,Wait(2)
exten => s,n,Answer()
exten => s,n,Wait(1)
exten => s,n,MusicOnHold()
[dial-extension] ; "fonction" pour appeler un point de terminaison.
exten => s,1,NoOp(Calling: ${ARG1})
exten => s,n,Set(JITTERBUFFER(adaptive)=default)
exten => s,n,Dial(PJSIP/${ARG1},30)
exten => s,n,Hangup()
exten => e,1,Hangup()
[send-text] ; "fonction" pour envoyer du texte.
exten => s,1,NoOp(Sending Text To: ${ARG1} From: ${MESSAGE(from)})
exten => s,n,Set(PEER=${CUT(CUT(MESSAGE(from),@,1),<,2),:,)})</pre>
exten => s,n,Set(FROM=${SHELL(asterisk -rx 'pjsip show endpoint ${PEER}' | grep 'callerid '
| cut -d':' -f2- | sed 's/^\ *//' | tr -d '\n')})
exten => s,n,Set(CALLERID NUM=${CUT(CUT(FROM,<,1),<2)})</pre>
exten => s,n,Set(FROM_SIP=${STRREPLACE(MESSAGE(from),<sip:${PEER}@,<sip:${CALLERID_NUM}@)})</pre>
exten => s,n,MessageSend(pjsip:${ARG1},${FROM_SIP})
exten => s,n,Hangup()
```

Pour davantage de détails, se référer à la documentation sur la configuration du plan de numérotation :

https://wiki.asterisk.org/wiki/display/AST/Contexts%2C+Extensions%2C+and+Priorities.

5. Redémarrer le service *asterisk*.

#### asterisktz@asterisktz:~\$

Redémarrage du service *asterisk* 

sudo systemctl restart asterisk

#### Tests de communication avec le client Web Browser Phone

Après avoir redémarré le service asterisk. Nous allons nous rendre sur le Raspberry Pi et installer Mozilla Firefox via la commande sudo apt install firefox-esr.

Ouvrons donc maintenant Mozilla Firefox et entrons dans la barre d'adresse l'URL suivante : <u>https://www.innovateasterisk.com/phone/</u>.

Il faut configurer les champs de la manière suivante puis cliquer sur Save :

| Asterisk Server Address:        |
|---------------------------------|
| 192.168.1.80                    |
| WebSocket Port:                 |
| 8089                            |
| WebSocket Path:                 |
| /ws                             |
| Subscribe Extension (Internal): |
| 5002                            |
| Full Name:                      |
| Raspberry Pi                    |
| SIP Username:                   |
| rpi                             |
| SIP Password:                   |
|                                 |
|                                 |

(Figure 19 - Configuration du client WebRTC Browser Phone)

L'indication *Registered* indique que le client est bien connecté au serveur Asterisk.

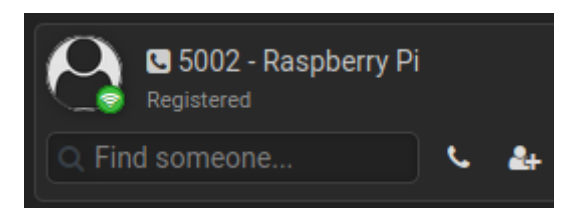

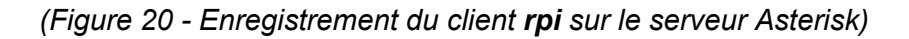

Nous pouvons donc appeler l'Alcatel IP Touch.

|                                                                                                    | Registered                | pberry F        | Pi              |            |       |
|----------------------------------------------------------------------------------------------------|---------------------------|-----------------|-----------------|------------|-------|
|                                                                                                    | Q Find someone            |                 | <u>د</u>        | <b>2</b> + |       |
|                                                                                                    |                           |                 | 5001            |            |       |
|                                                                                                    |                           | 1               | <b>2</b><br>ABC | 3<br>Def   |       |
|                                                                                                    |                           | <b>4</b><br>GHI | 5<br>JKL        | 6<br>мN0   |       |
|                                                                                                    |                           | 7<br>PQRS       | 8<br>TUV        | 9<br>wxyz  |       |
|                                                                                                    |                           | *               | 0               | #          |       |
|                                                                                                    |                           | ر               | , I             |            |       |
| Registered                                                                                                    | < 1 Line 1<br>5001 <5001> |                 |                 |            |       |
| Q Find someone 📞 🏭                                                                                                    | Ringing                   |                 |                 |            | 00:14 |
| 1 CLine 1<br>5001 <5001>                                                                                                    |                           |                 |                 | ← Cancel   |       |
| <b>Contemporal State State</b> | B:30:11 PN                | *5              |                 |            |       |

(Figure 21 - Appel Raspberry Pi vers Alcatel IP Touch 4018 EE)

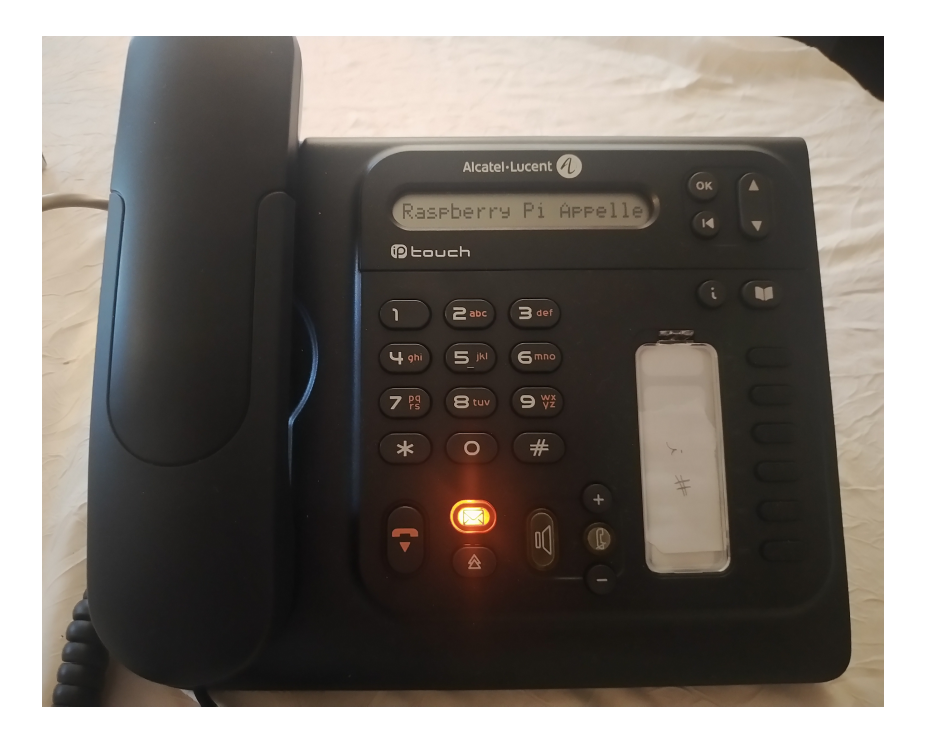

(Figure 22 - Réception de l'appel du Raspberry Pi)

Université de Technologie de Compiègne

Ou bien depuis l'Alcatel appeler le Raspberry Pi.

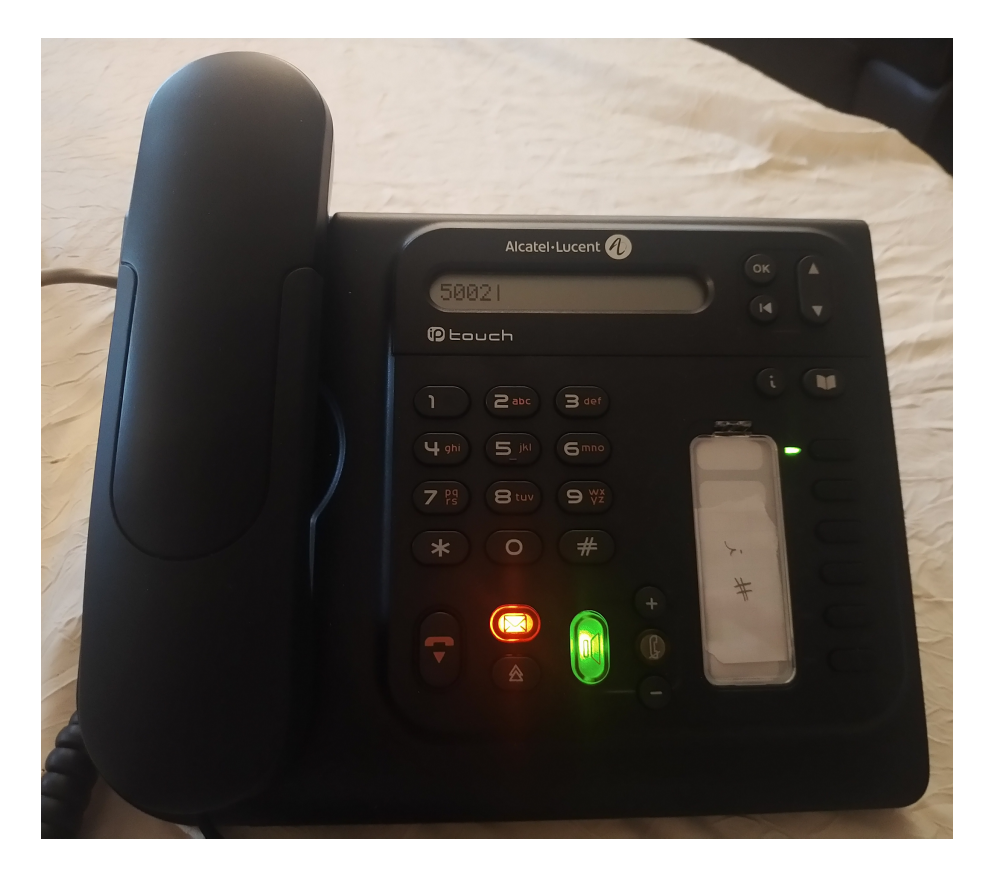

(Figure 23 - Appel Alcatel IP Touch 4018 EE vers Raspberry Pi)

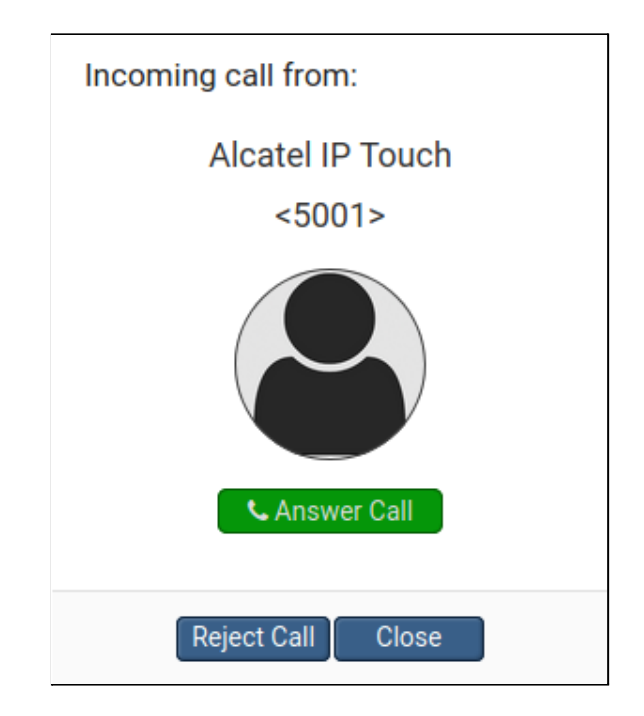

(Figure 24 - Réception de l'appel de l'Alcatel IP Touch)

# Développement d'un client SIP JavaScript

Compte tenu du projet et des temps, nous n'avons eu le temps que de tester des solutions déjà existantes (*Browser Phone*).

Le développement d'un client SIP peut se faire via les librairies déjà existantes telles que : <u>SIP.js</u>, <u>JsSip</u>, <u>sipML5</u>...

Pour information Browser Phone utilise SIP.js.

# Conclusion

Ce projet a permis l'élaboration d'une communication en VoIP entre un Raspberry Pi et un téléphone IP Alcatel IP Touch 4018 EE. Nous avons découvert de nouveaux protocoles tels que SIP ou RTP et l'API WebRTC permettant d'encapsuler SIP pour établir une communication entre plusieurs points de terminaisons, utilisant un navigateur web ou non. On se rend bien compte du potentiel de l'IP pour les communications, et de l'indispensabilité de l'utilisation de ce type de technologie dans les entreprises ou services publics.

Ce projet pourrait être amélioré par la mise en œuvre de chiffrement notamment avec le protocole SIPS (SIP over SSL/TLS) au niveau de l'établissement de la communication entre deux points de terminaison (fait en partie lorsqu'il est encapsulé dans une WebSocket over TLS), mais cela pourrait être intégral, puisque l'Alcatel supporte très bien SIP over TLS. Enfin, le protocole RTP peut aussi être chiffré, il s'agit du protocole SRTP (*Secure Real-time Transport Protocol*) lorsqu'il y a un appel en cours.

Je remercie Monsieur Lounis de m'avoir proposé cette TZ, particulièrement enrichissante, j'ignorais une grande partie du fonctionnement de la téléphonie sur IP. Ce sujet m'a permis de manipuler à la fois l'aspect back end et front end du système et de mesurer la puissance de cette architecture lorsqu'elle est intégrée dans le réseau de l'Internet.

# Table des illustrations (hors annexes)

| Figure 1 - Schéma global de l'infrastructure4                              |
|----------------------------------------------------------------------------|
| Figure 2 - Pile protocolaire d'internet6                                   |
| Figure 3 - Établissement et fin de la communication - crédits : 3cx.fr7    |
| Figure 4 - Établissement d'une communication téléphonique entre le         |
| Raspberry Pi et le téléphone Alcatel IP Touch 4018 EE7                     |
| Figure 5 - PABX                                                            |
| Figure 6 - Paramétrage indicatif téléphonique11                            |
| Figure 7 - Sélection des modules de sons d'Asterisk                        |
| Figure 8 - Sélection des modules de sons extra d'Asterisk14                |
| Figure 9 - Configuration d'asterisk en temps qu'utilisateur par défaut du  |
| service Asterisk16                                                         |
| Figure 10 - Configuration d'asterisk en temps qu'utilisateur par défaut du |
| service Asterisk17                                                         |
| Figure 11 - Lancement du service Asterisk avec erreurs                     |
| Figure 12 - Lancement du service Asterisk sans erreur                      |
| Figure 14 - Alcatel-Lucent, 3. SIP stand-alone mode In : IP Touch          |
| 4008/4018 Extended Edition - SIP Phone Installation Guide - 8AL90824AAAA   |
| ed02, p.4-5, Août                                                          |
| 2010                                                                       |
| Figure 15 - Appel de Raspberry Pi vers Alcatel IP Touch 4018 EE40          |
| Figure 16 - Appel de Alcatel IP Touch 4018 EE vers Raspberry Pi41          |
| Figure 17 - Établissement d'une connexion entre deux clients utilisant     |
| WebRTC                                                                     |
| Figure 18 - Raspberry Pi appelle Alcatel IP Touch depuis un client         |
| WebRTC                                                                     |
| Figure 19 - Configuration du client WebRTC BrowserPhone54                  |
| Figure 20 - Enregistrement du client rpi sur le serveur Asterisk54         |
| Figure 21 - Appel Raspberry Pi vers Alcatel IP Touch 4018 EE55             |
| Figure 22 - Réception de l'appel du Raspberry Pi                           |
| Figure 23 - Appel Alcatel IP Touch 4018 EE vers Raspberry Pi56             |
|                                                                            |

# Sigles (hors annexes)

| Sigle   | Description                                                                                                    |
|---------|----------------------------------------------------------------------------------------------------|
| 802.11  | Norme IEEE 802.11 (Wi-Fi).                                                                                                    |
| 802.3   | Norme IEEE 802.3 (Ethernet).                                                                                                    |
| ANSSI   | Agence nationale de la sécurité des systèmes d'information.                                                                                                    |
| ECDSA   | Elliptic curve digital signature algorithm, algorithme asymétrique de signature numérique utilisant la cryptographie sur les courbes elliptiques.                                         |
| FTP     | File Transfer Protocol.                                                                                                    |
| HDMI    | High-Definition Multimedia Interface.                                                                                                    |
| HTTP    | Hypertext Transfer Protocol.                                                                                                    |
| HTTPS   | HyperText Transfer Protocol Secure.                                                                                                    |
| IEEE    | Institute of Electrical and Electronics Engineers.                                                                                                    |
| IP      | Internet Protocol, couche réseau du modèle TCP/IP.                                                                                                    |
| IPBX    | Internet Protocol Private Branch eXchange, c'est un PABX fonctionnant sur la pile internet (aussi appelé PABX-IP).                                                                        |
| ISDN    | Integrated Services Digital Network : RNIS.                                                                                                    |
| LTS     | Long Term Support, version d'un logiciel/système supportée à long terme.                                                                                                    |
| MAC     | Media Access Control, protocole de la couche liaison du modèle OSI.                                                                                                    |
| NAT     | Network Address Translation.                                                                                                    |
| P-521   | Algorithme de chiffrement utilisant des courbes elliptiques développé par la National Institute of Standards and Technology.                                                              |
| PABX    | Private Automatic Branch eXchange (Autocommutateur téléphonique privé), permet de relier les points de terminaison téléphoniques.                                                         |
| PABX-IP | cf. IPBX.                                                                                                    |
| РВХ     | Private Branch eXchange, cf. PABX.                                                                                                    |
| PHY     | Couche physique du modèle OSI.                                                                                                    |
| PoE     | Power over Ethernet, norme IEEE 802.3af, un périphérique PoE permet d'alimenter un périphérique via Ethernet tout en conservant la capacité à transférer des données.                     |
| RFC     | Request for comments, document officiel spécifiant des technologies de l'Internet.                                                                                                    |
| RNIS    | Réseau Numérique à Intégration de Services, réseau téléphonique numérique avec des débits pouvant atteindre 2 Mbit/s ( <u>Wikipédia</u> ).                                                |
| RPi     | Raspberry Pi.                                                                                                    |
| RSA     | "Chiffrement RSA (nommé par les initiales de ses trois inventeurs : Ronald Rivest, Adi<br>Shamir et Leonard Adleman) est un algorithme de cryptographie asymétrique" - <u>Wikipédia</u> . |
| RTC     | Réseau Téléphonique Commuté, réseau téléphonique analogique.                                                                                                    |
| RTP     | Real-time Transport Protocol, protocole applicatif permettant entre autres le transfert de                                                                                                |

|        | flux audio ou vidéo.                                                                                                    |  |
|--------|----------------------------------------------------------------------------------------------------|--|
| SIP    | Session Initiation Protocol, protocole établissant la communication VoIP entre deux points de terminaison.                                                    |  |
| SIPS   | Session Initiation Protocol over SSL/TLS.                                                                                                    |  |
| SMTP   | Simple Mail Transfer Protocol.                                                                                                    |  |
| SRTP   | Secure Real-time Transport Protocol.                                                                                                    |  |
| SSH    | Secure Shell, protocole de communication applicatif.                                                                                                    |  |
| SSL    | Secure Socket Layer, protocole de sécurisation des échanges.                                                                                                  |  |
| ТСР    | Transmission Control Protocol, protocole de la couche transport du modèle OSI (mode connecté).                                                                |  |
| TFTP   | Trivial File Transfer Protocol, protocole applicatif permettant le transfert de fichiers par UDP.                                                             |  |
| TLS    | Transport Layer Security, successeur de SSL.                                                                                                    |  |
| UDP    | User Datagram Protocol, protocole de la couche transport du modèle OSI (mode non connecté).                                                                   |  |
| VM     | Virtual Machine (machine virtuelle).                                                                                                    |  |
| VoIP   | Voice over Internet Protocol.                                                                                                    |  |
| WebRTC | Web Real-Time Communication. "Interface de programmation (API) JavaScript développée au sein du W3C et de l'IETF." - <u>Wikipédia</u>                         |  |
| WS     | "L'API WebSocket est une technologie évoluée qui permet d'ouvrir un canal de communication bidirectionnelle entre un navigateur (côté client) et un serveur." |  |
| WSS    | Web Socket Secure.                                                                                                    |  |

# Références

(1) Wikipédia, *Généralités* In : *Autocommutateur téléphonique privé*, 26 novembre 2020, Disponible sur : <u>https://fr.wikipedia.org/wiki/Autocommutateur t%C3%A9I%C3%A9phonique priv%C3%A9</u>.

(2) Secteur de la normalisation des télécommunications de l'UIT, *Spécification de la couche 3 de l'interface utilisateur-réseau RNIS pour la commande de l'appel de base*, UIT, Mai 1998, Disponible sur : <u>https://www.itu.int/rec/T-REC-Q.931-199805-l/fr</u>.

(3) Secteur de la normalisation des télécommunications de l'UIT, Interface entre équipement terminal de traitement de données et équipement de terminaison de circuit de données pour terminaux fonctionnant en mode paquet et raccordés par circuit spécialisé à des réseaux publics pour données, UIT, Octobre 1996, Disponible sur : <u>https://www.itu.int/rec/T-REC-X.25-199610-l/fr</u>.

(4) Matt Fredrickson, *PSA: chan\_sip status changed to "deprecated" & Asterisk 17.0.0-rc2 Release*, Asterisk.org, 25 septembre 2019, Disponible sur : https://www.asterisk.org/deprecating-chan\_sip-asterisk-17-0-0-rc2-release/

(5) Odin Gremaud, *Introduction* In : *La traversée de NAT en VoIP SIP*, NEXCOM Systems, p.1, 20 juin 2012, Disponible sur : <u>https://www.nexcom.fr/wp-content/uploads/whitepapers/bcp\_nat\_traversal.pdf</u>.

(6) Alcatel-Lucent, *Caractéristiques audio* In : *Téléphones Alcatel-Lucent IP Touch 4008/4018* Extended Edition, p.2, 2010, Disponible sur :

https://www.bureautique-communication.fr/fileuploader/download/download/?d=0&file=custom%2Fupload%2F1%2F6%2F16590.pdf.

(7) Wikipédia, G.711, 17 juillet 2017, Disponible sur : <u>https://fr.wikipedia.org/wiki/G.711</u>.

(8) Malcolm Davenport, *Answer, Playback, and Hangup Applications* In : *Asterisk Documentation*, 19 décembre 2013, Disponible sur : <u>https://wiki.asterisk.org/wiki/display/AST/Answer%2C+Playback%2C+and+Hangup+Applications</u>.

(9) bluesman, *64 bit Raspberry Pi OS is here!*, Audiophile Style, 4 juin 2020, Disponible sur : <u>https://audiophilestyle.com/forums/topic/59499-64-bit-raspberry-pi-os-is-here/</u>.

(10) Alcatel-Lucent, 3.3. Initializing an IP Touch 40x8 EE phone In : IP Touch 4008/4018 Extended Edition - SIP Phone Installation Guide - 8AL90824AAAA ed02, p.7-8, Août 2010, Disponible sur : https://www.cluster2.hostgator.co.in/files/writeable/uploads/hostgator136107/file/iptouchsipphoneinstal lationguide-ed02.pdf.

(11) SECTIGO Store, *ECDSA vs RSA: Everything You Need to Know*, 9 juin 2020, Disponible sur : <u>https://sectigostore.com/blog/ecdsa-vs-rsa-everything-you-need-to-know/</u>.

**(12)** Agence nationale de la sécurité des systèmes d'information, *Logarithme discret dans les courbes elliptiques définies sur GF(p)* **In** : *Référentiel Général de Sécurité version 2.0 - Annexe B1*, p.19-20, 21 février 2014, Disponible sur : <u>https://www.ssi.gouv.fr/uploads/2014/11/RGS\_v-2-0\_B1.pdf</u>.

(13) Fondation Raspberry Pi, *Static IP address* In : *TCP/IP networking*, raspberrypi.org, 18 novembre 2020, Disponible sur : <u>https://www.raspberrypi.org/documentation/configuration/tcpip/</u>.

Toutes les références ont été consultées le 12 février 2021.

# Attributions

Figure 5 - PABX Matra série MC6500 : l'uploader original était After310 sur Wikipédia en français, *PABX Matra série MC6500*, <u>CC BY-SA 3.0</u>, via Wikimedia Commons, disponible sur :

https://commons.wikimedia.org/wiki/File:PABX\_Matra6500.JPG.

Figure 17 - Établissement d'une connexion entre deux clients : Feyd-Aran, *Etablissement d'une connexion par WebRTC*, <u>CC BY-SA 3.0</u>, via Wikimedia Commons, disponible sur :

https://commons.wikimedia.org/wiki/File:Etablissement\_d'une\_connexion\_par\_WebR TC.svg.

# Annexes

# Annexe A1 - Installation d'une machine virtuelle sous Debian 10 Buster

# I - Préparation de la VM

**Prérequis** : avoir installé VirtualBox (<u>https://www.virtualbox.org/wiki/Downloads</u>) et disposer d'une connection Internet.

- **1.** Télécharger Debian 10 Buster AMD64 netinst image : https://cdimage.debian.org/debian-cd/current/amd64/iso-cd/
- 2. Créer une VM : Lancer VirtualBox > Nouvelle puis Cliquer sur Suivant.

| 8                                                                | Crée une machine virtuelle                                                                                                    |   |  |  |  |
|------------------------------------------------------------------|----------------------------------------------------------------------------------------------------|---|--|--|--|
|                                                                  | Nom et système d'exploitation                                                                                                    |   |  |  |  |
| 2~~                                                              | Veuillez choisir un nom et un dossier pour la nouvelle machine virtuelle et<br>sélectionner le type de système d'exploitation que vous envisagez d'y installer.<br>Le nom que vous choisirez sera repris au travers de VirtualBox pour identifier<br>cette machine.<br>Nom : Debian Asterisk Server |   |  |  |  |
|                                                                  |                                                                                                    |   |  |  |  |
| <u> </u>                                                         | home/guillaume/VirtualBox VMs                                                                                                    | • |  |  |  |
|                                                                  | Linux                                                                                                    | 0 |  |  |  |
|                                                                  | Version : Debian (64-bit)                                                                                                    |   |  |  |  |
|                                                                  |                                                                                                    |   |  |  |  |
| Mode <u>e</u> xpert < <u>P</u> récédent <u>Suivant</u> > Annuler |                                                                                                    |   |  |  |  |

3. Allouer au minimum 8 Gio de mémoire vive puis cliquer sur Suivant.

| 8 | Crée une machine virtuelle                                                                                       |                                                                                         |  |
|---|----------------------------------------------------------------------------------------------------|-----------------------------------------------------------------------------------------|--|
|   | Taille de la mémoire<br>Choisissez la quantité de mémoir<br>virtuelle.<br>La quantité recommandée est de<br>4 MB | e vive en méga-octets alloués à la machine<br><b>1024</b> Mo.<br>16384 	 MB<br>32768 MB |  |
|   |                                                                                                    | < <u>P</u> récédent <u>S</u> uivant > Annuler                                           |  |

- 4. Sélectionner Créer un disque dur virtuel maintenant puis cliquer sur Créer.
- 5. Choisir le type VDI (VirtualBox Disk Image) puis cliquer sur Suivant.
- 6. Sélectionner Dynamiquement alloué puis cliquer sur Suivant.
- 7. Sélectionner une taille minimum de 25 Gio pour le projet puis cliquer sur Créer.

| 8 | Créer un disque dur                                                                                        | virtuel                                                                                     |
|---|----------------------------------------------------------------------------------------------------|---------------------------------------------------------------------------------------------|
|   | Emplacement du fichier et taill                                                                            | e                                                                                           |
|   | Veuillez saisir un nom pour le nouveau fich<br>cliquez sur l'icône dossier pour choisir un a               | ier de disque dur virtuel dans la boîte si dessous ou<br>utre dossier dans lequel le créer. |
|   | Asterisk Server/Debian Asterisk Server.vdi 🛛 🗔                                                             |                                                                                             |
|   | mégaoctets. Cette taille est la limite de la quantité<br>tuelle sera capable de stocker sur le disque dur. |                                                                                             |
|   |                                                                                                    | 25,00 Gio                                                                                   |
|   | 4,00 MB                                                                                                    | 2,00 Tio                                                                                    |
|   |                                                                                                    |                                                                                             |
|   |                                                                                                    |                                                                                             |
|   |                                                                                                    |                                                                                             |
|   |                                                                                                    |                                                                                             |
|   |                                                                                                    |                                                                                             |
|   |                                                                                                    | < <u>P</u> récédent Créer Annuler                                                           |

8. (Optionnel) Afin d'améliorer les performances de la VM il est intéressant d'exploiter la virtualisation. Pour ce faire, il faut préalablement activer Intel VT-x ou AMD-V dans le BIOS/UEFI (1).

Pour les utilisateurs Ubuntu seulement, il faudra effectuer une manipulation supplémentaire en ouvrant un terminal et en tapant la commande suivante :

VBoxManage modifyvm "Debian Asterisk Server" --nested-hw-virt on

9. Lancer VirtualBox, sélectionner la machine Debian Asterisk Server, cliquer sur Configuration > Système > onglet Processeur. Mettre la moitié de CPU disponibles sur votre PC et cocher Activer VT-x/AMD-V imbriqué.

| 8 Debian Asterisk Server - Paramètres |                                               |  |  |
|---------------------------------------|-----------------------------------------------|--|--|
| 📃 Général                             | Système                                       |  |  |
| Système                               | Carte mère Processeur Accélération            |  |  |
| Affichage                             | Nombre de processeurs                         |  |  |
| Stockage                              | CPU 1 CPUs 12                                 |  |  |
| 🕩 Son                                 | Ressources allouées : 100% +<br>1% 100%       |  |  |
| 📑 Réseau                              | Fonctions avancées :  Activer PA <u>E</u> /NX |  |  |
| ᅇ Ports séries                        | ✓ Activer <u>V</u> T-x/AMD-V imbriqué         |  |  |
| <i> </i> USB                          |                                               |  |  |
| Dossiers partagés                     |                                               |  |  |
| 🔲 Interface utilisateur               |                                               |  |  |
|                                       |                                               |  |  |
|                                       |                                               |  |  |
|                                       |                                               |  |  |
|                                       |                                               |  |  |
|                                       |                                               |  |  |
|                                       | SAnnuler SOK                                  |  |  |

10. Dans l'onglet Accélération, sélectionner l'interface de paravirtualisation (2) :

- **KVM** si la machine hôte est un système Linux ;
- Hyper-v si la machine hôte est un système Windows ;
- Minimal si la machine hôte est un système macOS.

| 8                                                                                                    | Debian Asterisk Server - Paramètres                                                                                                    |
|----------------------------------------------------------------------------------------------------|----------------------------------------------------------------------------------------------------|
| 🣃 Général                                                                                                    | Système                                                                                                    |
| <ul> <li>Système</li> <li>Affichage</li> <li>Stockage</li> <li>Son</li> <li>Réseau</li> <li>Ports séries</li> <li>USB</li> <li>Dossiers partagés</li> <li>Interface utilisateur</li> </ul> | Carte mère       Processeur       Accélération         Interface de paravirtualisation :       KVM       ▼         Virtualisation matérielle :       ✓ Activer la pagination imbriquée |
|                                                                                                    | SAnnuler OOK                                                                                                    |

11. Dans Stockage, sélectionner l'image disque contenant Debian 10 Netinst.

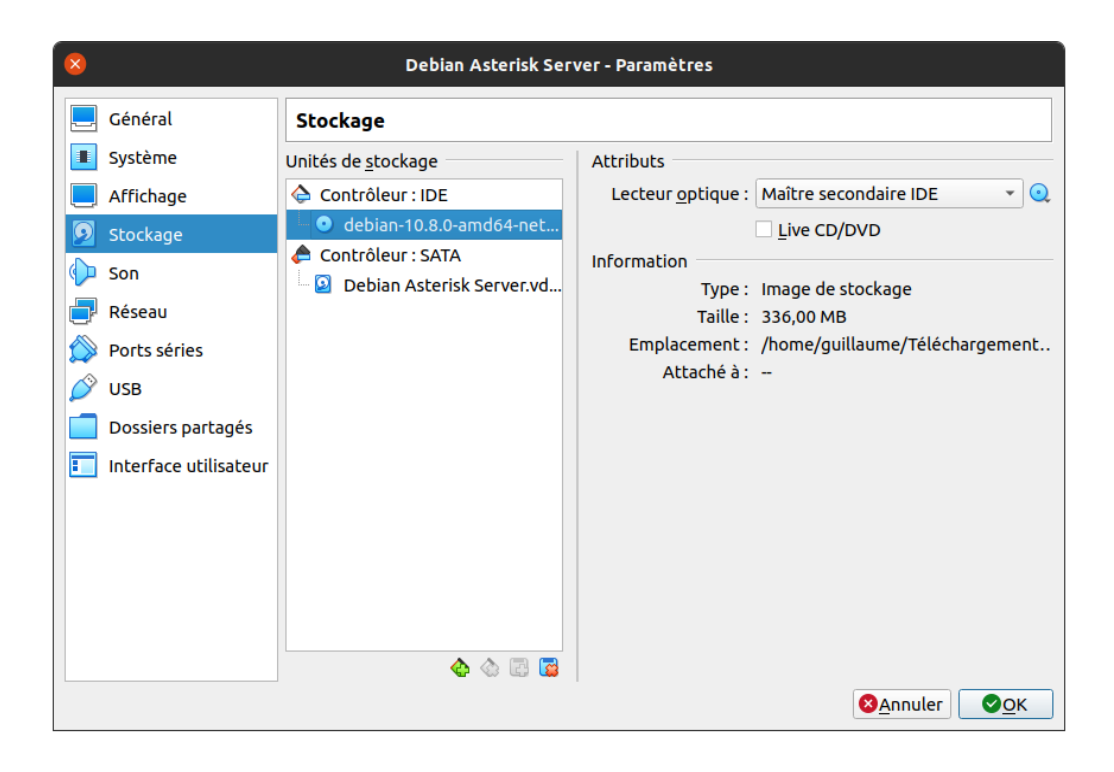

**12.** Dans Réseau, onglet Adapter 1, sélectionner le mode d'accès réseau Accès par pont, puis cliquer sur OK.

Remarque : C'est un choix arbitraire, nous avons fait ce choix pour qu'il soit plus facile d'accéder à la plateforme depuis le réseau local. Il est tout à fait possible d'utiliser le mode NAT et de faire des redirections de ports, cependant il faudra réaliser des opérations supplémentaires sur Asterisk.

| 🗴 Debian Asterisk Server - Paramètres |                                                                     |                                             |  |
|---------------------------------------|---------------------------------------------------------------------|---------------------------------------------|--|
| 📃 Général                             | Réseau                                                              |                                             |  |
| Système                               | Adapter <u>1</u> Adapter <u>2</u> Adapter <u>3</u> Adapter <u>4</u> |                                             |  |
| Affichage                             | ✓ Activer l'interface réseau                                        |                                             |  |
| Stockage                              | <br>Mode d'accès réseau : Accès par pont                            | •                                           |  |
| 🕩 Son                                 | Nom : eno2                                                          |                                             |  |
| 🕞 Réseau                              | ✓ Avancé                                                            |                                             |  |
| Ports séries                          | Type d'interface : Intel PRO/1000 MT Des                            | ktop (82540EM) 👻                            |  |
| 🖉 USB                                 | Mode <u>P</u> romiscuité : Refuser                                  | •                                           |  |
| Dossiers partagés                     | Adresse <u>M</u> AC : 08002718BBF3                                  | Ø                                           |  |
| Interface utilisateur                 | ✓ <u>C</u> âble branché                                             |                                             |  |
|                                       | Redirection de <u>p</u> ort                                         | S                                           |  |
|                                       |                                                                     |                                             |  |
|                                       |                                                                     |                                             |  |
|                                       |                                                                     |                                             |  |
|                                       |                                                                     |                                             |  |
|                                       |                                                                     | <mark>⊗</mark> <u>A</u> nnuler ⊘ <u>O</u> K |  |

La configuration de la VM est terminée, passons à l'installation de Debian !

- II Installation et configuration de Debian 10
  - 1. Lancer la VM en cliquant sur **Démarrer**, et choisir l'ISO de Debian Netinst comme disque de démarrage
  - 2. Sélectionner Install.

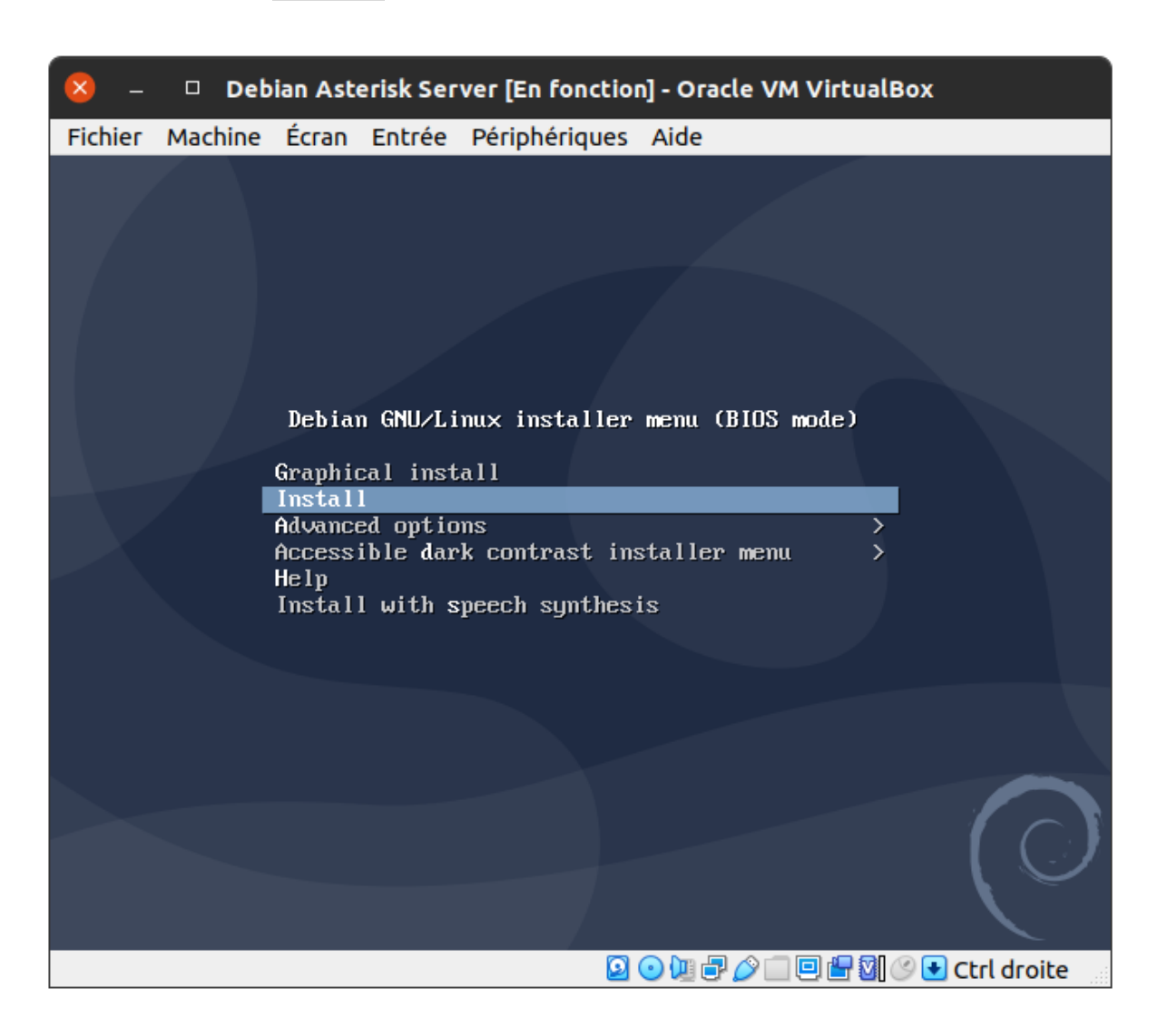

- [!!] Select a language
   Sélectionner une langue, dans ce tutoriel ce sera le français puis taper sur Enter.
- **4.** [!!] Choix de votre situation géographique Sélectionner un pays, dans ce tutoriel ce sera **France**.
- **5.** [!!] Configurer le clavier Sélectionner la disposition de clavier correspondante à votre clavier.

Université de Technologie de Compiègne

- 6. [!!] Configurer le réseau nom de machine Choisir un nom pour la machine, ici ce sera : asterisktz, puis sélectionner <Continuer>.
- [!!] Configurer le réseau domaine Laisser vide, puis sélectionner
- [!!] Créer les utilisateurs et choisir les mots de passe root

Choisir un mot de passe pour le superutilisateur (root), ici ce sera voiputc. Confirmer le mot de passe puis <Continuer>.

9. [!!] Créer les utilisateurs et choisir les mots de passe utilisateur non root

Choisir un nom et un identifiant pour le nouvel utilisateur non root, ici ce sera **asterisktz** ainsi qu'un mot de passe, dans notre cas ce sera également **voiputc**. Bien évidemment, dans un environnement de production le mot de passe root et le mot de passe de l'utilisateur classique ne doivent pas être les mêmes. Ici le but est pédagogique.

10. [!!] Partitionner les disques Choisir Assisté - utiliser un disque entier. Debian Asterisk Server [En fonction] - Oracle VM VirtualBox Fichier Machine Écran Entrée Périphériques Aide — [!!] Partitionner les disques — Le programme d'installation peut vous assister pour le partitionnement d'un disque (avec plusieurs choix d'organisation). Vous pouvez également effectuer ce partitionnemen vous-même. Si vous choisissez le partitionnement assisté, vous aurez la possibilité de vérifier et personnaliser les choix effectués. vous choisissez le partitionnement assisté pour un disque complet, vous devrez ensuite choisir le disque à partitionner. Méthode de partitionnement : Assisté – utiliser un disque entier Assisté – utiliser tout un disque avec LVM Assisté – utiliser tout un disque avec LVM chiffré Manue1 <Revenir en arrière> Tab> déplacement; <Espace> sélection; <Entrée> activation des boutons 🖸 💿 🛄 🖶 🤌 🔲 🖳 🔚 🚺 🚫 💽 Ctrl droite

Université de Technologie de Compiègne

| 🙁 – 🗆 Debian Asterisk Server [En fonction] - Oracle VM VirtualBox                                                                                                    |
|----------------------------------------------------------------------------------------------------|
| Fichier Machine Écran Entrée Périphériques Aide                                                                                                    |
|                                                                                                    |
|                                                                                                    |
|                                                                                                    |
|                                                                                                    |
|                                                                                                    |
|                                                                                                    |
| [!!] Partitionner les disques                                                                                                    |
| Veuillez noter que toutes les données du disque choisi seront effacées mais pas avant<br>d'avoir confirmé que vous souhaitez réellement effectuer les modifications. |
| Disque à partitionner :                                                                                                    |
| SCSI1 (0,0,0) (sda) - 26.8 GB ATA VBOX HARDDISK                                                                                                    |
| <revenir arrière="" en=""></revenir>                                                                                                    |
|                                                                                                    |
|                                                                                                    |
|                                                                                                    |
|                                                                                                    |
|                                                                                                    |
|                                                                                                    |
|                                                                                                    |
|                                                                                                    |
| <tab> déplacement; <espace> sélection; <entrée> activation des boutons</entrée></espace></tab>                                                                       |
| 🖸 🕑 🛄 🖶 🖉 💭 🖿 Ctrl droite                                                                                                    |

Sélectionner le seul disque à partitionner.

Choisir le schéma de partitionnement : Tout dans une seule partition.

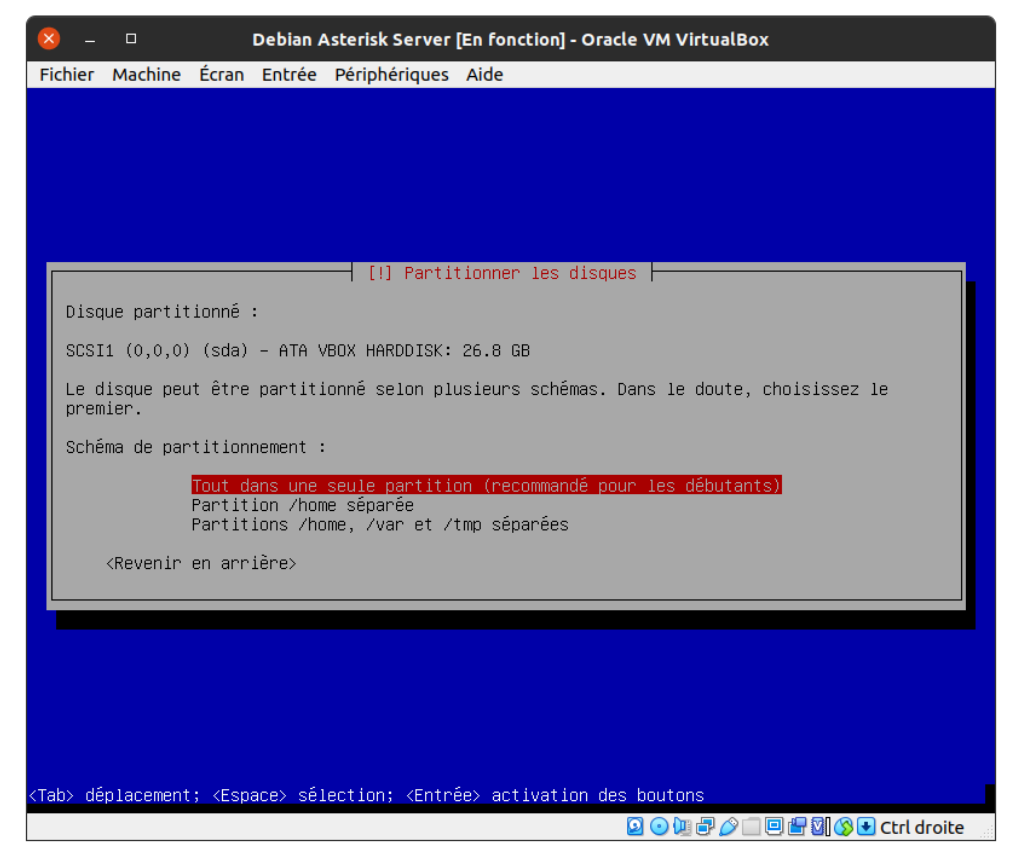

Puis sélectionner Terminer le partitionnement et appliquer les changements.

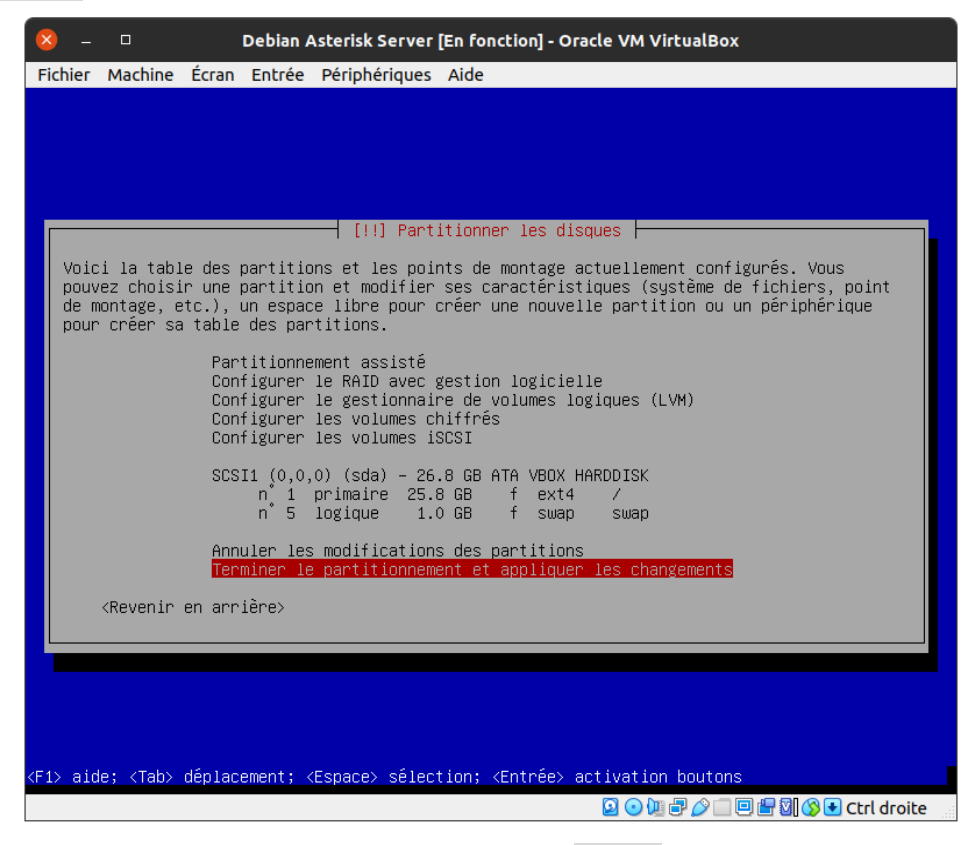

Confirmer les changements en sélectionnant <Oui>.

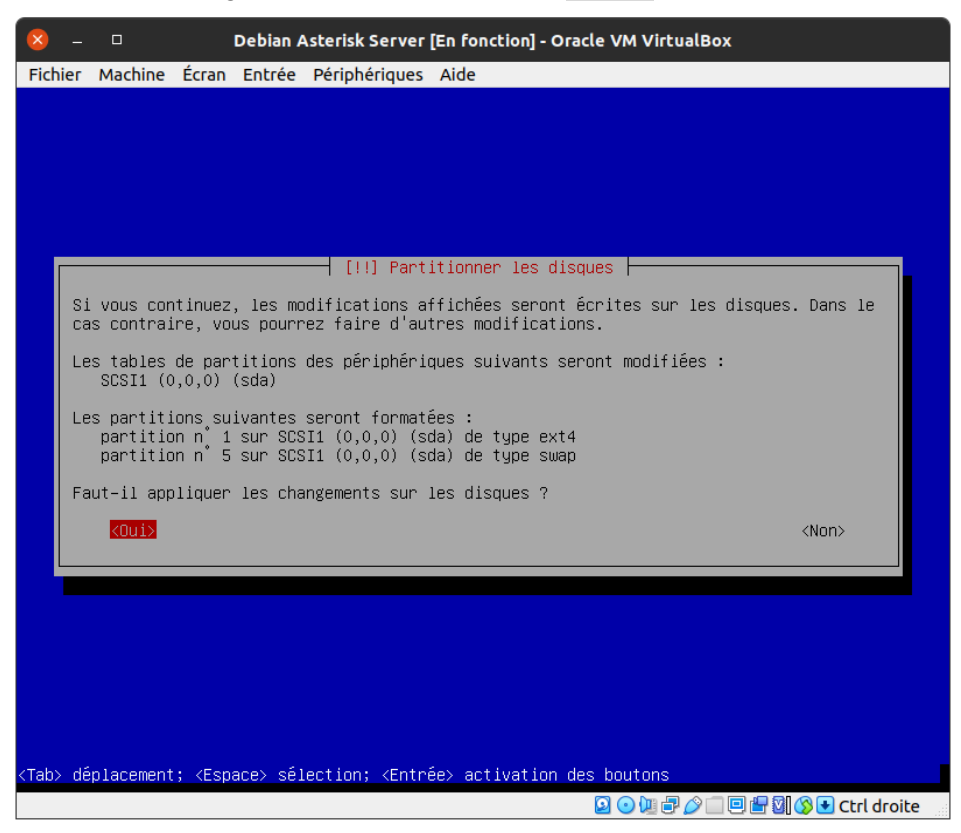

Université de Technologie de Compiègne
Le système s'installe. À la fin de l'installation, l'installateur propose d'analyser un autre CD ou DVD, il faut choisir <**non>**.

| ×                                                                                                    | <ul> <li>Debian Asterisk Server [En fonction] - Oracle VM VirtualBox</li> </ul>                                                                                                    |  |  |
|----------------------------------------------------------------------------------------------------|----------------------------------------------------------------------------------------------------|--|--|
| Fich                                                                                                    | ier Machine Écran Entrée Périphériques Aide                                                                                                    |  |  |
|                                                                                                    |                                                                                                    |  |  |
|                                                                                                    | [!] Configurer l'outil de gestion des paquets                                                                                                    |  |  |
|                                                                                                    | Le support d'installation (CD ou DVD) a été analysé. Son étiquette est :                                                                                                    |  |  |
| Г                                                                                                    | Debian GNU/Linux 10.8.0 _Buster_ – Official amd64 NETINST 20210206–10:34                                                                                                    |  |  |
|                                                                                                    | Vous pouvez maintenant analyser des CD ou DVD supplémentaires qui seront utilisés par<br>l'outil de gestion des paquets (APT). En principe, ils devraient appartenir au même<br>ensemble de supports que le CD ou le DVD d'installation. Si vous n'avez pas d'autres CD<br>ou DVD disponibles, vous pouvez passer cette étape. |  |  |
|                                                                                                    | Si vous souhaitez analyser un autre CD ou DVD, veuillez le mettre en place maintenant.                                                                                                    |  |  |
|                                                                                                    | Faut-il analyser un autre CD ou DVD ?                                                                                                    |  |  |
|                                                                                                    | <revenir arrière="" en=""> <oui> &lt;<mark><non></non></mark></oui></revenir>                                                                                                    |  |  |
|                                                                                                    |                                                                                                    |  |  |
|                                                                                                    |                                                                                                    |  |  |
|                                                                                                    |                                                                                                    |  |  |
|                                                                                                    |                                                                                                    |  |  |
|                                                                                                    |                                                                                                    |  |  |
| <tab:< th=""><th>déplacement; <espace> sélection; <entrée> activation des boutons</entrée></espace></th></tab:<> | déplacement; <espace> sélection; <entrée> activation des boutons</entrée></espace>                                                                                                    |  |  |
|                                                                                                    | 🔎 💿 🛄 🖶 🖉 🕒 Ctrl droite                                                                                                    |  |  |

**11.** [!!] Configurer l'outil de gestion des paquets lci ce sera France...

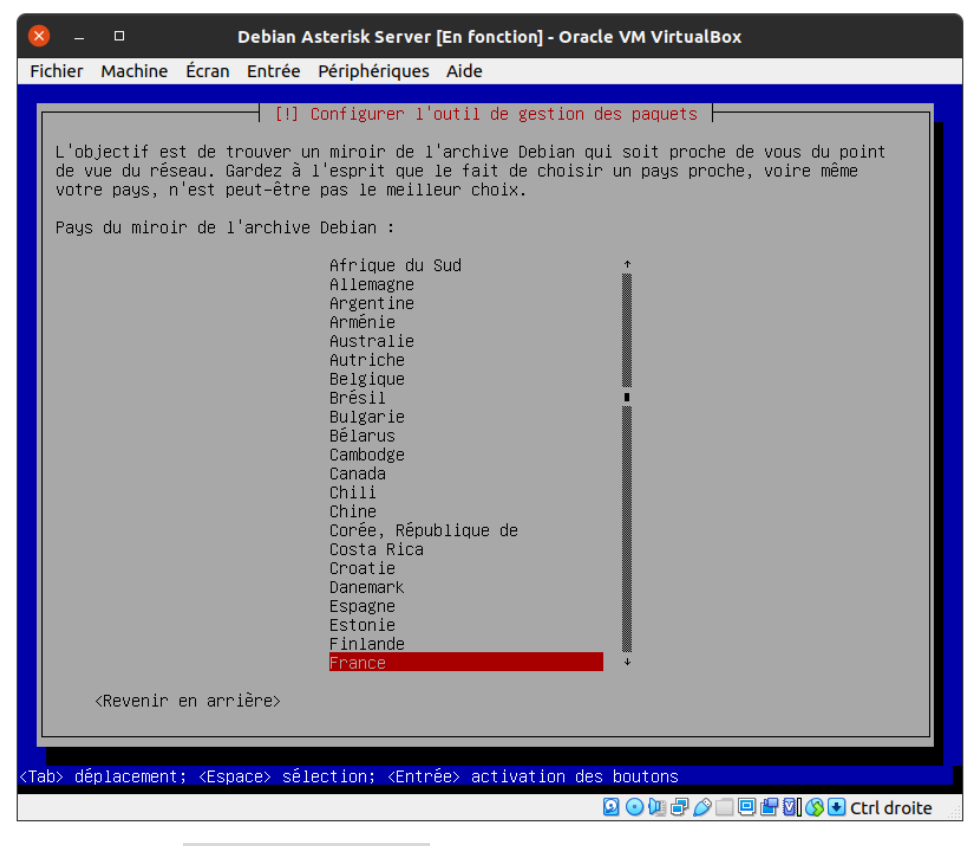

...puis le miroir deb.debian.org.

| 😣 – 🗆 Debian Asterisk Server [En fonction] - Oracle VM VirtualBox                                                                                                    |
|----------------------------------------------------------------------------------------------------|
| Fichier Machine Écran Entrée Périphériques Aide                                                                                                    |
| [!] Configurer l'outil de gestion des paquets                                                                                                    |
| Veuillez choisir un miroir de l'archive Debian. Vous devriez utiliser un miroir situé<br>dans votre pays ou votre région si vous ne savez pas quel miroir possède la meilleure<br>connexion Internet avec vous.                                                                                                    |
| Généralement, deb.debian.org est un choix pertinent.                                                                                                    |
| Miroir de l'archive Debian :                                                                                                    |
| <pre>ftp.fr.debian.org debian.proxad.net deb-mir1.naitways.net debian.univ-lorraine.fr ftp.u-picardie.fr ftp.u-picardie.fr ftp.u-strasbg.fr debian-archive.trafficmanager.net ftp.ec-m.fr mirror.plusserver.com debian.mirror.ate.inf0 debian.univ-tlse2.fr ftp.rezopole.net debian.univ-reims.fr ftp.univ-pau.fr mirrors.ircam.fr ftp.lip6.fr ftp.lip6.fr ftp.lip6.fr debian.plytech-lille.fr debian.apt-mirror.de</pre> |
| <revenir arrière="" en=""></revenir>                                                                                                    |
|                                                                                                    |
| (Tab) déplacement; <espace) <entrée="" sélection;=""> activation des boutons</espace)>                                                                                                    |
| 🚨 💿 💷 🖶 🔊 🕓 Etrl droite                                                                                                    |

Université de Technologie de Compiègne

Après avoir choisi le miroir, une fenêtre s'affiche pour configurer le proxy HTTP, configurer cette partie si besoin est, puis sélectionner <Continuer>.

## **12.** [!!] Sélection des logiciels

Sélectionner seulement le serveur SSH et les utilitaires usuels du système comme ci-dessous, puis cliquer sur <Continuer>. Remarque : La sélection se fait avec la barre Espace.

| 😣 – 🗆 Debian Asterisk Server [En fonction] - Oracle VM VirtualBox                                                                                                    |
|----------------------------------------------------------------------------------------------------|
| Fichier Machine Écran Entrée Périphériques Aide                                                                                                    |
|                                                                                                    |
|                                                                                                    |
|                                                                                                    |
| [i] Selection des logicieis                                                                                                    |
| Actuellement, seul le système de base est installé. Pour adapter l'installation à vos<br>besoins, vous pouvez choisir d'installer un ou plusieurs ensembles prédéfinis de<br>logiciels.                                               |
| Logiciels à installer :                                                                                                    |
| <pre>[] environnement de bureau Debian [] GNOME [] Xfce [] KDE Plasma [] Cinnamon [] MATE [] LXDE [] LXDE [] LXQt [] serveur web [] serveur web [] serveur web [] serveur SSH [*] serveur SSH [*] utilitaires usuels du système</pre> |
| <continuer></continuer>                                                                                                    |
|                                                                                                    |
|                                                                                                    |
|                                                                                                    |
|                                                                                                    |
|                                                                                                    |
| KTab> deplacement; KEspace> selection; KEntree> activation des boutons                                                                                                    |
|                                                                                                    |

## 13. [!!] Installer le programme de démarrage GRUB sur un disque dur

Sélectionner <Oui>.

| <ul> <li>Debian Asterisk Server [En fonction] - Oracle VM VirtualBox</li> </ul>                                                                                                    |
|----------------------------------------------------------------------------------------------------|
| Fichier Machine Ecran Entree Peripheriques Alde                                                                                                    |
|                                                                                                    |
|                                                                                                    |
|                                                                                                    |
| [!] Installer le programme de démarrage GRUB sur un disque dur                                                                                                    |
| Il semble que cette nouvelle installation soit le seul système d'exploitation existant<br>sur cet ordinateur. Si c'est bien le cas, il est possible d'installer le programme de<br>démarrage GRUB sur le secteur d'amorçage du premier disque dur.                                                                                             |
| Attention : si le programme d'installation ne détecte pas un système d'exploitation<br>installé sur l'ordinateur, la modification du secteur principal d'amorçage empêchera<br>temporairement ce système de démarrer. Toutefois, le programme de démarrage GRUB pourra<br>être manuellement reconfiguré plus tard pour permettre ce démarrage. |
| Installer le programme de démarrage GRUB sur le secteur d'amorçage ?                                                                                                    |
| <pre></pre>                                                                                                    |
|                                                                                                    |
|                                                                                                    |
|                                                                                                    |
|                                                                                                    |
|                                                                                                    |
| (Tab> déplacement; <espace> sélection; <entrée> activation des boutons</entrée></espace>                                                                                                    |

Puis sélectionner le disque dur /dev/sda.

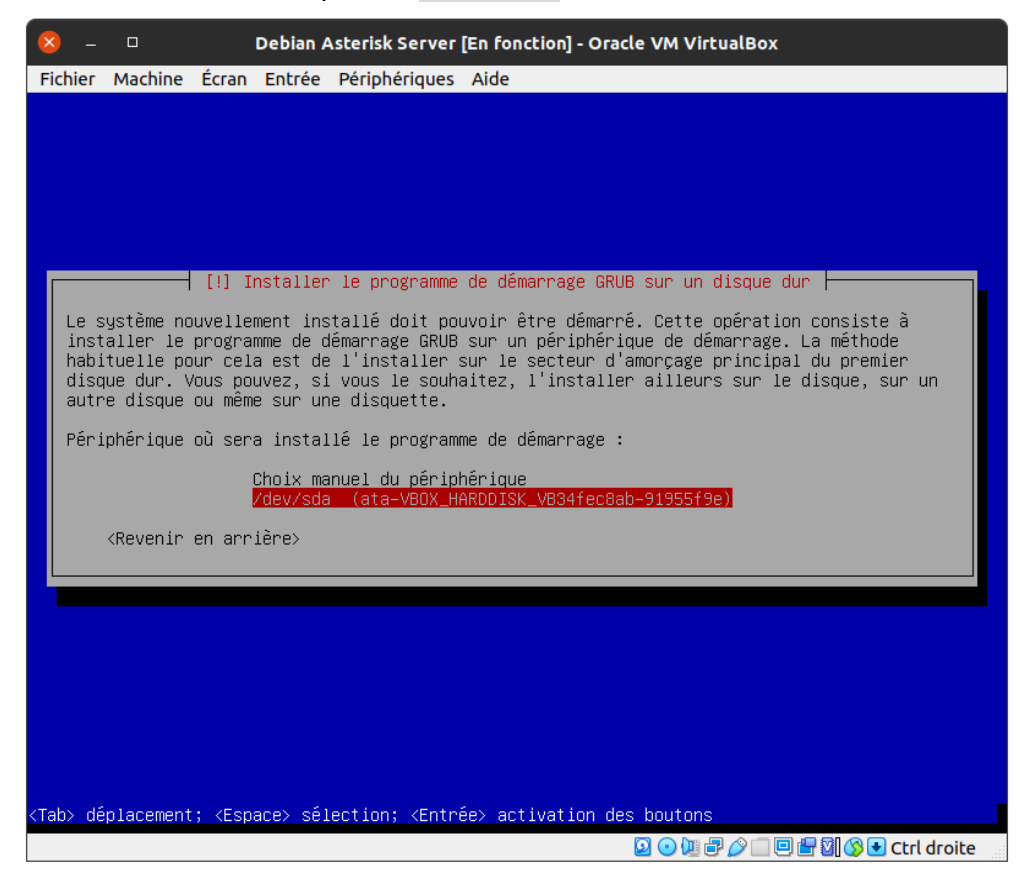

Université de Technologie de Compiègne

## 14. [!!] Terminer l'installation

Retirer le support d'installation (VirtualBox le fait automatiquement en général) puis sélectionner <Continuer>.

| 🙁 – 🗆 Debian Asterisk Server [En fonction] - Oracle VM VirtualBox                                                                                                    |  |  |  |
|----------------------------------------------------------------------------------------------------|--|--|--|
| Fichier Machine Écran Entrée Périphériques Aide                                                                                                    |  |  |  |
|                                                                                                    |  |  |  |
| [11] Terminer l'installation                                                                                                    |  |  |  |
| Installation terminée         L'installation est terminée et vous allez pouvoir maintenant démarrer le nouveau système.         Veuillez vérifier que le support d'installation est bien retiré afin que le nouveau système puisse démarrer et éviter de relancer la procédure d'installation. <revenir arrière="" en=""></revenir> |  |  |  |
|                                                                                                    |  |  |  |
|                                                                                                    |  |  |  |
|                                                                                                    |  |  |  |
|                                                                                                    |  |  |  |
|                                                                                                    |  |  |  |
| (Tab> déplacement; <espace> sélection; <entrée> activation des boutons</entrée></espace>                                                                                                    |  |  |  |
| 🖸 💿 🛄 🖶 🎦 🛄 🔇 🗨 Ctrl droite                                                                                                    |  |  |  |

15. Après le redémarrage, configurer une adresse IP statique depuis le routeur (ici, il s'agit d'une Freebox). C'est possible car nous avons configuré un accès par pont depuis l'interface de VirtualBox. Plus d'informations sur la procédure d'attribution de bail DHCP statique sur les routeurs Freebox :

https://wxfrantzconcept.wordpress.com/2016/10/18/assigner-une-adresse-ip-fixe-ave c-sa-freebox/.

| Bail DHCP statique |                                |  |
|--------------------|--------------------------------|--|
| Adresse MAC :      | asterisktz (08:00:27:18:BB:F3) |  |
| Adresse IP :       | 192.168.1.80                   |  |
| Commentaire :      | VM Debian Asterisk             |  |
|                    |                                |  |
|                    | 😣 Annuler 🛛 🔚 Sauvegarder      |  |

**16.** Redémarrer la machine virtuelle puis se connecter en SSH.

```
# ssh login@adresse_ip_vm -p 22
ssh asterisktz@192.168.1.80 -p 22
```

17. Installer les mises à jour et sudo.

| asterisktz@asterisktz:~\$                                                                       | Se connecter en root                                                                                                    |  |
|-------------------------------------------------------------------------------------------------|----------------------------------------------------------------------------------------------------|--|
| su                                                                                              |                                                                                                    |  |
|                                                                                                 |                                                                                                    |  |
| root@asterisktz:/home/asterisktz#                                                               | Installer les mises à jour et sudo                                                                                          |  |
| apt update && apt upgrade -y && apt dist-upgrade -y && apt autoremove -y && apt install sudo -y |                                                                                                    |  |
|                                                                                                 |                                                                                                    |  |
| root@asterisktz:/home/asterisktz#                                                               | Configurer sudo                                                                                                    |  |
| sudo visudo -f /etc/sudoers.d/asterisktz                                                        |                                                                                                    |  |
|                                                                                                 |                                                                                                    |  |
| /etc/sudoers.d/asterisktz                                                                       | Ajouter l'utilisateur asteriskz pourqu'il ait les droits<br>de superutilisateur puis enregistrer via <i>Ctrl</i> + <i>O</i> |  |
| asterisktz ALL=(ALL:ALL) ALL                                                                    |                                                                                                    |  |
| <b>18.</b> Redémarrer la machine virtuelle puis se                                              | e connecter en SSH.                                                                                                    |  |

ssh asterisktz@192.168.1.80 -p 22

La machine Debian est prête, vous pouvez revenir à l'installation du serveur Asterisk.

## Annexe A2 - Installation et configuration de Raspberry Pi OS Buster (64 bits) pour Raspberry Pi 3B+

 Télécharger et flasher<sup>21</sup> l'image 2020-08-20-raspios-buster-arm64.zip disponible ici :

https://downloads.raspberrypi.org/raspios\_arm64/images/raspios\_arm64-2020-08-24 /.

| Raspberry Pi Imager v1.4           Raspberry Pi Imager v1.4           Raspberry Pi |         |              |
|------------------------------------------------------------------------------------|---------|--------------|
| Operating System                                                                   | SD Card |              |
| 2020-08-20-RASPIOS-BUSTER-ARM64.ZIP                                                |         |              |
| Writing 46%                                                                        |         |              |
|                                                                                    |         | CANCEL WRITE |

À la fin du processus, le Raspberry Pi est fonctionnel, mais il est intéressant d'activer le serveur SSH et de configurer une IP statique sur les interfaces Ethernet et/ou Wi-Fi.

- Pour mettre en place le SSH, il suffit de créer un fichier nommé ssh ne contenant rien à la racine du disque boot de la carte microSD. Remarque : cette étape est facultative
- Pour configurer une IP statique sur les deux interfaces, il suffit d'aller dans le disque rootfs et d'ajouter les lignes suivantes<sup>22</sup> à la fin du fichier /etc/dhcpd.conf (13) : Remarque : cette étape est facultative ; vous pouvez aussi configurer une IP statique via le routeur (cf. Annexe A1.15).

<sup>&</sup>lt;sup>21</sup> Il est recommandé d'utiliser Raspberry Pi Imager pour le flashage de la carte microSD : <u>https://www.raspberrypi.org/software/</u>.

<sup>&</sup>lt;sup>22</sup> Nous avons choisi arbitrairement ces adresses IP statiques car elles sont en dehors de la plage d'attribution du serveur DHCP du routeur sur lequel est connecté le Raspberry Pi. Il faudra les droits root pour effectuer cette modification. Le premier serveur DNS est celui de la Freebox et le deuxième de DNS.WATCH : <u>https://dns.watch/</u>.

```
/rootfs/etc/dhcpd.conf
```

```
# IP statique interface Ethernet
interface eth0
static ip_address=192.168.1.82/24
static routers=192.168.1.254
static domain_name_servers=192.168.1.254 84.200.69.80
# IP statique interface Wi-Fi
interface wlan0
static ip_address=192.168.1.92/24
static routers=192.168.1.254
static domain_name_servers=192.168.1.254 84.200.69.80
```

- **4.** Brancher la carte microSD dans le Raspberry Pi, brancher un clavier, une souris, un écran et le démarrer.
- 5. Cliquer sur *OK* sur le message lié à SSH. En pratique, il faudrait changer le login et le mot de passe. Ici, ce n'est pas le but du projet.

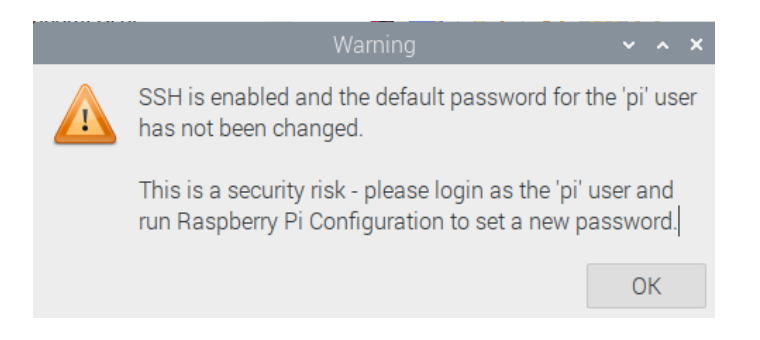

6. Configurer le Raspberry Pi, cliquer sur Next.

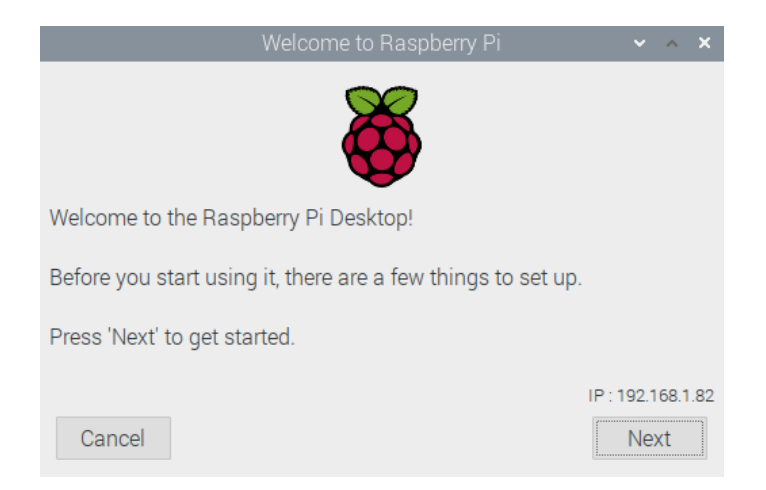

7. Configurer les langues.

|                                                                                                    | Welcome to Raspberry Pi 🛛 🗸 🛪 🗙          |  |  |  |  |  |
|----------------------------------------------------------------------------------------------------|------------------------------------------|--|--|--|--|--|
| Set Country                                                                                                    |                                          |  |  |  |  |  |
| Enter the details of your location. This is used to set the language, time zone, keyboard and other international settings. |                                          |  |  |  |  |  |
| Country:                                                                                                    | France 👻                                 |  |  |  |  |  |
| Language:                                                                                                    | French 👻                                 |  |  |  |  |  |
| Timezone:                                                                                                    | Paris 🗸                                  |  |  |  |  |  |
|                                                                                                    | □ Use English language □ Use US keyboard |  |  |  |  |  |
| Press 'Next' when you have made your selection.                                                                             |                                          |  |  |  |  |  |
| Back                                                                                                    | Next                                     |  |  |  |  |  |

8. Changer le mot de passe par défaut. Ici ce sera voippiutc.

| Welcome to Raspberry Pi 🛛 🗸 🗙 🗙                                                                                                    |           |  |  |  |  |
|----------------------------------------------------------------------------------------------------|-----------|--|--|--|--|
| Change Password                                                                                                    |           |  |  |  |  |
| The default 'pi' user account currently has the password 'raspberry'.<br>It is strongly recommended that you change this to a different<br>password that only you know. |           |  |  |  |  |
| Enter new password:                                                                                                    | voippiutc |  |  |  |  |
| Confirm new password:                                                                                                    | voippiutd |  |  |  |  |
| Hide characters                                                                                                    |           |  |  |  |  |
| Back                                                                                                    | Next      |  |  |  |  |

9. Paramétrer l'écran.

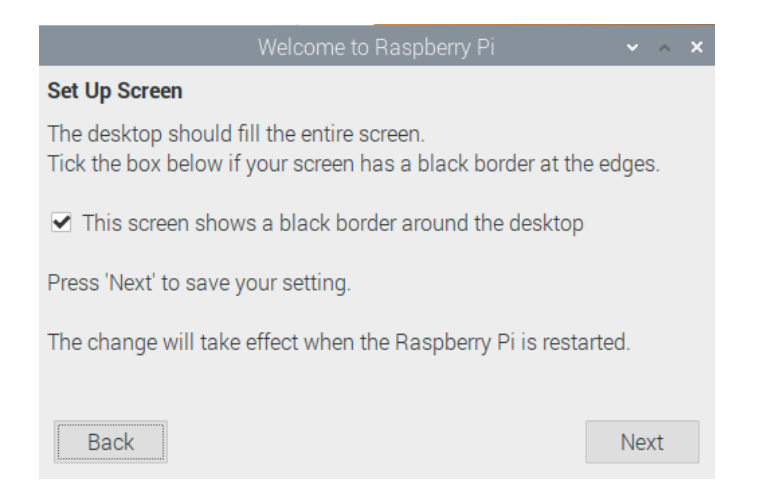

- **10.** Sélectionner le réseau Wi-Fi ou non si la connexion est en Ethernet.
- **11.** Mettre à jour le système et les logiciels en cliquant sur *Next*. L'opération peut prendre du temps.

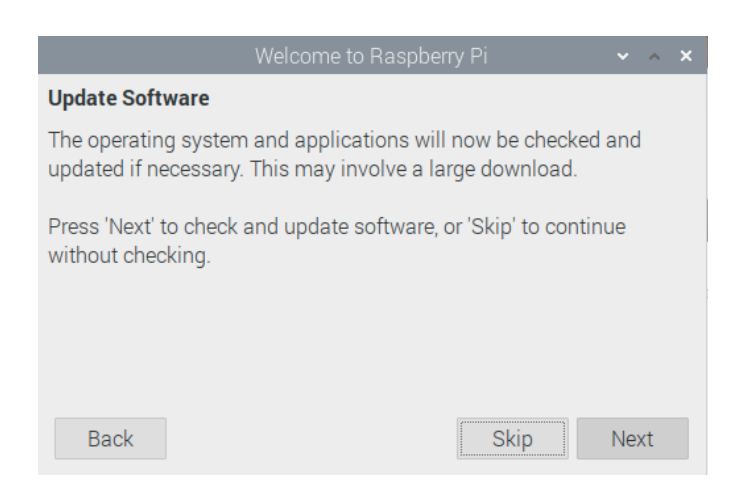

12. Redémarrer le Raspberry Pi.

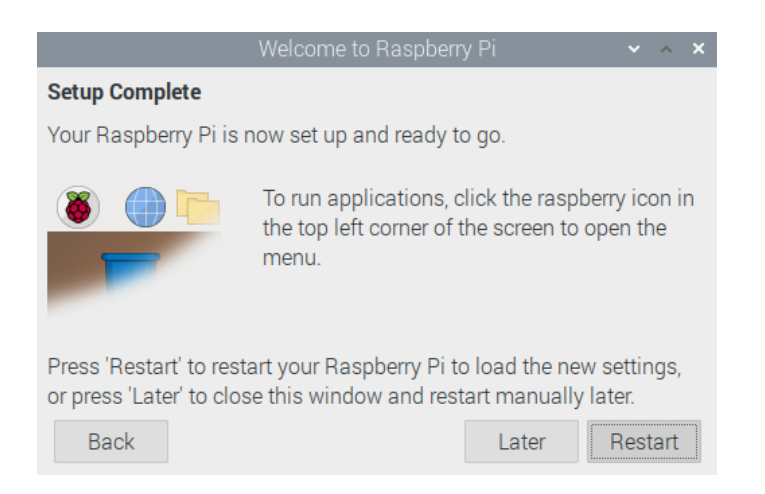

Le système est opérationnel, vous pouvez vous rendre à l'installation du client SIP Linphone.